# Update Starclass Homepage

Heimo Schlagbauer 04.08.2018

### Vorbereitung

Update von folgende Extensions dürfen nicht von der WebSite durchgeführt werden

| Name                            | Status | Änderungsdatum   | Тур         | Gr |
|---------------------------------|--------|------------------|-------------|----|
| Acymailing 5.9.1                |        | 18.02.2018 18:35 | Dateiordner |    |
| AP Smart LayerSlider Module 3.4 |        | 18.02.2018 18:35 | Dateiordner |    |
| SP PageBuilder Pro 3.1.1        |        | 18.02.2018 18:35 | Dateiordner |    |
| SP Simple Portfolio 1.6         |        | 18.02.2018 18:35 | Dateiordner |    |
| Virtuemart 3.2.12               |        | 18.02.2018 18:35 | Dateiordner |    |
|                                 |        |                  |             |    |

- Acymailing 5.9.1
- AP Smart LayerSlider Module 3.4
- SP PageBuilder Pro 3.1.1
- SP Simple Portfolio 1.6
- Virtuemart 3.2.12

Es wird mit dem Template "Flex-Multipurpose" eine Pro Version mit geliefert. Sonst wird auf eine Standard Version gewechselt. Was immer das auch dann bedeutet.

# **Status:**

|                                                                                                    | President and a second state of the second second s | the state of the second second second second second second second second second second second second second se | etterie :                                                                                                    |            |                 |                                            |                                                                        | - O O                                                                                                    |                                                                                                    |
|----------------------------------------------------------------------------------------------------|----------------------------------------------------------------------------------------------------|----------------------------------------------------------------------------------------------------|----------------------------------------------------------------------------------------------------|------------|-----------------|--------------------------------------------|------------------------------------------------------------------------|----------------------------------------------------------------------------------------------------|----------------------------------------------------------------------------------------------------|
| K Stream + - Barratum + - B                                                                                                    | heis + idal + Harpeniel + Streetura                                                                                                    | per the st                                                                                                    | Proper Guidant o                                                                                                    | 8          |                 |                                            |                                                                        |                                                                                                    |                                                                                                    |
| 🖨 Erweiterungen: Aktue                                                                                                    | lisleren                                                                                                    |                                                                                                    |                                                                                                    |            |                 |                                            |                                                                        |                                                                                                    |                                                                                                    |
| A station (* statio                                                                                                    | angen same                                                                                                    |                                                                                                    |                                                                                                    |            |                 |                                            |                                                                        |                                                                                                    |                                                                                                    |
| belighters                                                                                                    | B                                                                                                    |                                                                                                    |                                                                                                    |            |                 |                                            |                                                                        |                                                                                                    |                                                                                                    |
| ADDING                                                                                                    | THE PARTY AND ADDRESS OF TAXABLE PARTY AND                                                                                                    |                                                                                                    | erren eine wicheren                                                                                                    | ow here to | alation (11)    |                                            |                                                                        |                                                                                                    |                                                                                                    |
| Section 1                                                                                                    | Burth 2                                                                                                    | Q. (Saterbrege                                                                                                 | • Destin                                                                                                    |            | ullulation ett. |                                            |                                                                        |                                                                                                    | have adv                                                                                                    |
| Savardini<br>Savardini<br>Savardani<br>Parturgat                                                                                                    | In the second second se | A Susantrage                                                                                                   | • Transa                                                                                                    | installing | Verlogice       | Terestation                                | intelationtyp                                                          | (ML (batarita                                                                                                    | have adv                                                                                                    |
| Jacquistes<br>Jacquistes<br>Mansaugus<br>Jacquistes Jacquistes                                                                                                    |                                                                                                    | Q Garsetrage<br>Deserv                                                                                         | * Description                                                                                                    |            | Nerkspine       | Terretation<br>Universit                   | intelationtyp<br>Attaching                                             | 198, Outaris.<br>Majo fugilias permiti ag                                                                        | Name safet                                                                                                    |
| Andreas<br>Angel Ann<br>Dang Ann<br>Dansegar<br>Dansegar<br>Dan                                                                                                    | Darts Age                                                                                                    | Q Carbontroge<br>Decem<br>See<br>ites                                                                          | <ul> <li>Desition</li> <li>Terr</li> <li>Paint</li> <li>Phage</li> </ul>                                                                                                    |            | Verlegion       | Writeland<br>Urbaland                      | insidationsyg<br>Attaineryg<br>Attaineryg                              | Mit, Ootarik<br>Mita Agatan partin ng<br>Mita Taona partingan t                                                  | have adva<br>hrgungerbrack/block*_blacks over                                                                                                    |
| Sang dan<br>Sang dan<br>Sang dan<br>Manangan<br>Sang dan sang gang dan                                                                                                    | Dartho                                                                                                    | Q Sursetrage<br>Breath<br>Ste<br>Ste                                                                           | Descript      Inc      Paint      Phys      Phys |            | Werkspine       | Westerland<br>Unterland<br>agen<br>addary  | Instalaety<br>Attalaety<br>Attalaety<br>Attalaety                      | MR, Ookarika<br>Migo: Austana pormi ng<br>Migo Toona pormi ngan n<br>Migo Tupidana na unitari                    | harre adro<br>Segungerbands Stor AT Joshi and<br>winadoter yla gan kolsz I wit<br>n czeryperski 2004/117/cd                                                |
| Sarang Kanada<br>Sarang Kanada<br>Managang Kanada<br>Kanada Kanada<br>Kanada Kanada<br>Kanada Kanada<br>Kanada Kanada<br>Kanada<br>Kanada | Dartho                                                                                                    | Q.) Clarketurge<br>Doreth<br>Site<br>Site<br>Site<br>Site                                                      | Destroy     Termine     Termine     Prope     Prope     Norpeener                                                                                                    |            |                 | Verselene<br>Urbeitune<br>eiter<br>Officie | IntellationApp<br>Attachment<br>Attachment<br>Attachment<br>Attachment | ML Ostanta<br>Miga Auptan pamingan in<br>Miga Kawa pamingan i<br>Miga Kapalana noomtari<br>Miga Kawa paminjapa s | Nergengerfahrants Stev AF "Inkane aufen<br>versagteten folg aus kerkel 3 will<br>in persystembal Steventier Tack<br>mengeteten harm og page kulder ger mel |

Journal 3.8.10 - © Date Class Autors 2018

### Backup

| M test              | · Balle · Balle · Ball · Balle Factories · Deterget · Bit · Billing fame ·                                                                                                    |                                                      |               |               |                | Bie Data Am. W A.          |
|---------------------|----------------------------------------------------------------------------------------------------|------------------------------------------------------|---------------|---------------|----------------|----------------------------|
| 1 Akt               | eba Backup: Mininge Backups                                                                                                    |                                                      |               |               |                | "Isimool. 🕅                |
| ¥ 100               | n (B vanifamment B unner B Deartes S Comptee                                                                                                    |                                                      |               |               |                | •                          |
| 0 (b)<br>(c)<br>(c) | e de l'hannan vey fan hage?<br>ang f Nater Hen Hart han kan'n a kaning yeny. Han der hen ha Analyse kalme a Harnadia.<br>angel a metalek ka men, pallik anne per sin sint he <u>San Tamaha Vyang</u> P pint kalma de h' manady in menan la san yen anny                                                                                                    | te a blant pers with in ghi (an                      | o et Secondar | enha Kutivata | list be closed | e net tel fine la milleren |
|                     |                                                                                                    |                                                      |               |               | ÷.             |                            |
| 2eeo                | a <b>a a b</b> Auto-                                                                                                    | 8                                                    |               |               |                | N B Annala B Annala B      |
| 17 m                | Daurphe                                                                                                    | Toles                                                | Densilian     | lane -        | in Hange I     | 1 Described                |
| <u>п</u> .н         | General and a family of family of family of the second second sec | 81. Stellards Startings Profile<br>Right site backup | 00.07-00      | 83            | 41 H 1 A 1     | A Testar (                 |
| D 29                | Q⊕Parine berne Brene Br. 66 (111.11.2)<br>generation                                                                                                    | PL Debuil Haring Profes<br>Put die bernig            | 00.01.40      | 8             | n 11 ( n)-     | ti baring                  |
| D #                 | Constants of Marca and Article and Article | #1 Default Danissy Frolin<br>Pair of change          | 80.01.30      | •             |                | Graning (                  |
| 12000               |                                                                                                    |                                                      |               |               |                |                            |

# **XAMP installiert**

Zuerst einen lokale Test im XAMPP Server durchführen.

# Php.ini überarbeitet

### C:\xampp\php\php.ini

Bearbeiten Sie Ihre php.ini-Datei und ändern die folgenden Zeilen:

- 1. error reporting=E ERROR
- 2. display errors=0

### WARNUNG!!!

Sie nutzen einen Server mit PHP5.3, Fehlerausgabe im Browser und strenge Standardwarnungen aktiviert. Diese Kombination **erlaubt nicht den korrekten Betrieb von Joomla! und seinen Erweiterungen**. Wahrscheinlich nutzen Sie WAMPServer, XAMPP oder eine ähnliche Umgebung, die nach Januar 2011 veröffentlicht wurde. Sie haben die folgenden Möglichkeiten:

- 1. Bearbeiten Sie Ihre php.ini-Datei und ändern die folgenden Zeilen:
- 2. error\_reporting=E\_ERROR
- display\_errors=0

und starten Ihren Server neu. Bitte beachten Sie, dass einige Joomla!-Erweiterungen dennoch nicht funktionieren werden.

3. Installieren Sie Zend Server CE mit PHP5.2, XAMPP 1.6.4 oder eine andere Server-Umgebung PHP 5.2 (dringend empfohlen)

Sollten Sie diese Warnung ignorieren, sind Sie auf sich allein gestellt. Fragen Sie nicht nach Unterstützung. Alle Wiederherstellungsprobleme, die nach der Wiederherstellung auftreten, sind nicht von AkeebaBackup verschuldet. Sie wurden ausdrücklich gewarnt.

# Datenbank anlegen

Da die default collation falsch ist, zuerst Datenbank anlegen und dann erst den User.

It's generally recommended to use "utf8\_general\_ci".

| ← → ♂ ⊕                                                                                                 | (i) localhost/phpmyadmin/server_databases.php?db=                                                              |
|----------------------------------------------------------------------------------------------------|----------------------------------------------------------------------------------------------------|
| phpMyAdmin                                                                                              | ← 🛱 Server: 127.0.0.1                                                                                          |
| n 🖸 🕢 🗐 🦚                                                                                               | Databases Databases SQL SQL Status User accounts Export                                                        |
| Recent Favorites                                                                                        | Your browser has phpMyAdmin configuration for this domain. Would you like to import Yes / No / Delete settings |
| ← Rew<br>← Cdcol<br>← Iflexquickstart<br>← Information_schema                                           | Databases                                                                                                    |
| joomla3     joomla3     joomla3     joomla38     joomla98     performance_schema     performance_schema | Create database       Image: Create database         starclass052018       utf8_general_ci                     |

### User anlegen

Auf der Datenbank einen neuen user "starclass0818" anlegen

http://localhost/phpmyadmin/

| (←) → ♂ @                                                       | ()                                                                                                    | localhost/php   | mya <mark>dmin/</mark> se | erver_privile              | ges.php?db=&viewing_      | mode=    | server                     |                 |  |
|-----------------------------------------------------------------|----------------------------------------------------------------------------------------------------|-----------------|---------------------------|----------------------------|---------------------------|----------|----------------------------|-----------------|--|
| ohoMuAdmin                                                      | ← [                                                                                                    | 🗊 Server: 127.( | 0.0.1                     |                            |                           |          |                            |                 |  |
| <u>^ 19</u> 90¢¢                                                |                                                                                                    | Databases       | SQL                       | 🐁 Status                   | I User accounts           | )= I     | Export 📕 Import            | 🥜 Setting       |  |
| 彩。<br>Recent Favorites<br>一 @                                   | Your browser has phpMyAdmin configuration for this domain. Would you like to import it for current session?<br>Yes / No / Delete settings |                 |                           |                            |                           |          |                            |                 |  |
| New<br>Cdcol<br>Flexquickstart<br>information_schema<br>joomla3 | U                                                                                                    | ser acco        | ounts o                   | overvie                    | 9W                        |          |                            |                 |  |
| joomla38                                                        |                                                                                                    | A user accourt  | t allowing an             | y <mark>user from l</mark> | ocalhost to connect is pr | esent. ] | This will prevent other us | sers from conne |  |
| tarian mysqi<br>tarian performance_schema                       |                                                                                                    | User name       | Host name                 | Password                   | Global privileges 😡       | Grant    | Action                     |                 |  |
| phpmyadmin                                                      |                                                                                                    | Any             | %                         | No                         | USAGE                     | No       | 🐉 Edit privileges 🔜 f      | Export          |  |
| starclass052018                                                 |                                                                                                    | Any             | linux                     | No                         | USAGE                     | No       | 🐉 Edit privileges 拱 f      | Export          |  |
| starclass3                                                      |                                                                                                    | Any             | localhost                 | No                         | USAGE                     | No       | 🐉 Edit privileges 🔜 f      | Export          |  |
| +                                                               |                                                                                                    | joomla3         | localhost                 | Yes                        | USAGE                     | No       | 🐉 Edit privileges 🚐 f      | Export          |  |
| starclassflex                                                   |                                                                                                    | joomla38        | localhost                 | Yes                        | USAGE                     | No       | 🐉 Edit privileges 📖 F      | Export          |  |
| + test                                                          |                                                                                                    | pma             | localhost                 | No                         | USAGE                     | No       | 🔊 Edit privileges 🔜 f      | Export          |  |
|                                                                 |                                                                                                    | root            | linux                     | No                         | ALL PRIVILEGES            | Yes      | 🐉 Edit privileges 🔜 F      | Export          |  |
|                                                                 |                                                                                                    | root            | localhost                 | No                         | ALL PRIVILEGES            | Yes      | 🔊 Edit privileges 🔜 F      | Export          |  |
|                                                                 |                                                                                                    | starclass       | localhost                 | Yes                        | USAGE                     | No       | 🐉 Edit privileges 🔜 F      | Export          |  |
|                                                                 |                                                                                                    | starclass1117   | localhost                 | Yes                        | USAGE                     | No       | 🐉 Edit privileges 拱 F      | Export          |  |
|                                                                 |                                                                                                    | starclass3      | localhost                 | Yes                        | USAGE                     | No       | 🐉 Edit privileges 🔜 F      | Export          |  |
|                                                                 |                                                                                                    | starclass38     | localhost                 | Yes                        | USAGE                     | No       | 🐉 Edit privileges 🔜 F      | Export          |  |
|                                                                 |                                                                                                    | starclassflex   | localhost                 | Yes                        | USAGE                     | No       | 🐉 Edit privileges 拱 F      | Export          |  |
|                                                                 | t_                                                                                                    | _ Check         | all With sele             | ected: 📑 I                 | Export New                | er accol | unt                        |                 |  |

| U localitost/php                                      | inyauninyserver.   | _privileges.prip:auuu    | 581 - 1           |                    |                  |                     |                   |           |
|-------------------------------------------------------|--------------------|--------------------------|-------------------|--------------------|------------------|---------------------|-------------------|-----------|
| ← 🗖 Server: 127.0.0.1                                 |                    |                          |                   |                    |                  |                     |                   |           |
| Databases SC                                          | QL 🚯 Status        | User accounts            | 🖶 Export          | 🖶 Import           | 🤌 Settings       | Replication         | Variables         | Chars     |
| Your browser has phpMy/<br>Yes / No / Delete settings | Admin configuratio | n for this domain. Wou   | ld you like to in | nport it for curre | nt session?      |                     |                   |           |
| Add user acc                                          | ount               |                          |                   |                    |                  |                     |                   |           |
| Login Information                                     |                    |                          |                   |                    |                  |                     |                   |           |
| User name:                                            | Use text field:    | v starclass0818          | ;                 |                    |                  |                     |                   |           |
| Host name:                                            | Use text field:    | ✓ localhost              |                   | 0                  |                  |                     |                   |           |
| Password:                                             | Use text field:    | ~ ·····                  |                   | Strength:          | Weak             |                     |                   |           |
| Re-type:                                              |                    | •••••                    |                   |                    |                  |                     |                   |           |
| Authentication Plugin                                 |                    | Native MySQ              | L authenticati    | on 🗸               |                  |                     |                   |           |
| 🛆 This method requ                                    | ires using an 'SSL | connection' or an 'une   | ncrypted conne    | ection that encr   | ypts the passwor | d using RSA'; while | connecting to the | server. 🧿 |
| Generate password:                                    | Generate           |                          |                   |                    |                  |                     |                   |           |
| Database for user ad                                  | count              |                          |                   |                    |                  |                     |                   |           |
| Create database v                                     | vith same name ar  | nd grant all privileges. |                   |                    |                  |                     |                   |           |
| Grant all privileges                                  | on wildcard name   | e (username\_%).         |                   |                    |                  |                     |                   |           |

### → GO

CREATE USER 'starclass0818'@'localhost' IDENTIFIED WITH mysql\_native\_password;GRANT USAGE ON \*.\* TO 'starclass0818'@'localhost' REQUIRE NONE WITH MAX\_QUERIES\_PER\_HOUR 0 MAX\_CONNECTIONS\_PER\_HOUR 0 MAX\_UPDATES\_PER\_HOUR 0 MAX\_USER\_CONNECTIONS 0;SET PASSWORD FOR 'starclass0818'@'localhost' = '\*\*\*';CREATE DATABASE IF NOT EXISTS `starclass0818`;GRANT ALL PRIVILEGES ON `starclass0818`.\* TO 'starclass0818'@'localhost';GRANT ALL PRIVILEGES ON `starclass0818\\_%`.\* TO 'starclass0818'@'localhost';

User Berechtigungen

User accounts  $\rightarrow$  User auswählen  $\rightarrow$  Edit privileges

### User Berechtigungen prüfen

Wenn nicht beim Anlege alle Berechtigungen vergeben wurden...

### User accounts $\rightarrow$ edit privileges

| - 1        | Server: 127.0.0.1                                                    |                               |                |                         |          |                                      |
|------------|----------------------------------------------------------------------|-------------------------------|----------------|-------------------------|----------|--------------------------------------|
| 0          | Databases 🗾                                                          | SQL                           | Status         | User accounts           | Exp      | oort 🔛 Import 🥜 Settings             |
| You<br>Yes | r browser has php<br>/ <u>No</u> / <u>Delete settir</u><br>SEF ACCOU | MyAdmin con<br>ngs<br>nts ove | nfiguration fo | or this domain. Would y | rou like | to import it for current session?    |
|            | A user account all                                                   | owing any us                  | Password       | Ihost to connect is pre | sent. Th | his will prevent other users from co |
|            | Any                                                                  | %                             | No             | USAGE                   | No       | 🔊 Edit privileges 🔜 Export           |
|            | Any                                                                  | linux                         | No             | USAGE                   | No       | 🐉 Edit privileges 🔜 Export           |
|            | Any                                                                  | localhost                     | No             | USAGE                   | No       | 🐉 Edit privileges 🔜 Export           |
|            | joomla3                                                              | localhost                     | Yes            | USAGE                   | No       | 🔊 Edit privileges 🔜 Export           |
|            | joomla38                                                             | localhost                     | Yes            | USAGE                   | No       | 🐉 Edit privileges 📖 Export           |
|            | pma                                                                  | localhost                     | No             | USAGE                   | No       | 🔊 Edit privileges 🚊 Export           |
|            | root                                                                 | linux                         | No             | ALL PRIVILEGES          | Yes      | 🐉 Edit privileges ञ Export           |
|            | root                                                                 | localhost                     | No             | ALL PRIVILEGES          | Yes      | 🔊 Edit privileges 🚔 Export           |
|            | starclass                                                            | localhost                     | Yes            | USAGE                   | No       | 🐉 Edit privileges 📕 Export           |
|            | starclass052018                                                      | localhost                     | Yes            | USAGE                   | No       | 🔊 Edit privileges 🔍 Export           |
|            | starclass0818                                                        | localhost                     | Yes            | USAGE                   | No       | 🐉 Edit privileges 🔛 Export           |
|            | starclass1117                                                        | localhost                     | Yes            | USAGE                   | No       | 🐉 Edit privileges 🔜 Export           |
|            | starclass3                                                           | localhost                     | Yes            | USAGE                   | No       | 🐉 Edit privileges 🔜 Export           |
|            | starclass38                                                          | localhost                     | Yes            | USAGE                   | No       | 🔊 Edit privileges 🔜 Export           |
|            | starclassflex                                                        | localhost                     | Yes            | USAGE                   | No       | 🔊 Edit privileges 📕 Export           |

| A BAR PERSON AND A PROPERTY AND                               | .0.1                                                                           |                   |                                                                                         |                                              |                      |
|---------------------------------------------------------------|--------------------------------------------------------------------------------|-------------------|-----------------------------------------------------------------------------------------|----------------------------------------------|----------------------|
| Databases                                                     | 🔄 SQL 🛛 🏨 St                                                                   | tatus 🤇           | 🕦 User accounts 📕                                                                       | Export 🔛 Imp                                 | oort 🥜 Settings      |
| ur browser has p<br>s / <u>No</u> / <u>Delete s</u>           | ohpMyAdmin config<br>attings                                                   | guration          | for this domain. Would you                                                              | like to import it for                        | current session?     |
| Jobal Databa                                                  | se) Change pa                                                                  | assword           | Login Information                                                                       |                                              |                      |
| $\sim$                                                        |                                                                                |                   |                                                                                         |                                              |                      |
| dit privile                                                   | ges: User                                                                      | r acc             | count 'starclas                                                                         | s0818'@'l                                    | ocalhost'            |
|                                                               |                                                                                |                   |                                                                                         | $\sim$                                       |                      |
|                                                               | •                                                                              |                   |                                                                                         |                                              |                      |
| Database-spec                                                 | cific privileges                                                               |                   |                                                                                         |                                              |                      |
| Database-spec                                                 | cific privileges                                                               | Grant             | Table specific privileges                                                               | Action                                       |                      |
| Database-spec                                                 | cific privileges                                                               | Grant<br>3 No     | Table-specific privileges                                                               | Action                                       | & Revoke             |
| Database-spec<br>Database<br>starclass0818<br>starclass0818\_ | cific privileges<br>Privileges<br>ALL PRIVILEGES<br>% ALL PRIVILEGES           | Grant<br>No<br>No | Table-specific privileges<br>No<br>No                                                   | Action<br>Edit privileges<br>Edit privileges | & Revoke             |
| Database-spec<br>Database<br>starclass0818<br>starclass0818\_ | Cific privileges<br>Privileges<br>ALL PRIVILEGES<br>% ALL PRIVILEGES           | Grant<br>No<br>No | Table-specific privileges<br>No<br>No                                                   | Action<br>Edit privileges<br>Edit privileges | & Revoke<br>& Revoke |
| Database-spec<br>Database<br>starclass0818<br>starclass0818\_ | cific privileges<br>Privileges<br>All PRIVILEGES<br>% ALL PRIVILEGES           | Grant<br>No<br>No | Table-specific privileges<br>No<br>No<br>cdcol<br>flexquickstart<br>joomla3             | Action<br>Edit privileges<br>Edit privileges | & Revoke<br>& Revoke |
| Database-spec<br>Database<br>starclass0818<br>starclass0818\_ | cific privileges Privileges ALL PRIVILEGES % ALL PRIVILEGES the following data | Grant<br>NO<br>NO | Table-specific privileges<br>No<br>No<br>Cdcol<br>flexquickstart<br>joomla3<br>joomla38 | Action<br>Edit privileges<br>Edit privileges | & Revoke             |

# **Kickstart vorbereitung**

download Akeeba Kickstart Core (free of charge)

Kickstart files und backup File nach C:\xampp7\htdocs\starclass0818 kopiert

| Dieser PC > Boot (C:) > xampp7 > htdocs > starclass0818 |                        |                   |            |  |  |
|---------------------------------------------------------|------------------------|-------------------|------------|--|--|
| ▲ Name A                                                | Änderungsdatum         | Тур               | Größe      |  |  |
| de-DE.kickstart.ini                                     | 04.08.2018 10:37       | Konfigurationsein | 9 KB       |  |  |
| 🖉 en-GB.kickstart.ini                                   | 04.08.2018 10:37       | Konfigurationsein | 8 KB       |  |  |
| 🚿 jquery.min.js                                         | 04.08.2018 10:37       | JavaSkriptdatei   | 93 KB      |  |  |
| 🖈 📓 json2.min.js                                        | 04.08.2018 10:37       | JavaSkriptdatei   | 4 KB       |  |  |
| 🖈 📄 kickstart.php                                       | 04.08.2018 10:37       | PHP-Datei         | 316 KB     |  |  |
| * Site-www.starclass.at-20180804-081227ut               | c.jpa 04.08.2018 10:16 | JPA-Datei         | 148 999 KB |  |  |
| #                                                       |                        |                   |            |  |  |

site-www.starclass.at-20180804-081227utc.jpa

# **Restore durchführen**

http://localhost/starclass0818/kickstart.php

| 🏋 Akeeba Backup: Manage Bach 🗙                                                                          | 📴 Akeeba Kickstart Core 5.4.2 🗙 🏨 Io                                                                                   | calhost / 127.0.0.1   phpMyA= ×                               | +                                                    | - 0                            |
|----------------------------------------------------------------------------------------------------|----------------------------------------------------------------------------------------------------|---------------------------------------------------------------|------------------------------------------------------|--------------------------------|
| → C @ (0) loca                                                                                          | lhost/stanclass052018/kickstart.php                                                                                    | F V &                                                         | Q. Search                                            | ± ⊪\ ⊡                         |
|                                                                                                    |                                                                                                    |                                                               |                                                      |                                |
|                                                                                                    | Things you should know                                                                                                 | about Akeeba Kid                                              | :kstart                                              |                                |
| 1. Kickstart is not an instal                                                                           | er. It is an archive extraction tool. The act                                                                          | tual installer was put inside                                 | the archive file at backu                            | p time.                        |
| <ol> <li>Kickstart is not the only<br/>FTP instead.</li> </ol>                                          | way to extract the backup archive. You ca                                                                              | in use Akeeba eXtract Wiza                                    | rd and upload the extrac                             | ted files using                |
| 3. Kickstart is bound by yo                                                                             | ur server's configuration. As such, it may                                                                             | not work at all,                                              |                                                      |                                |
| <ol> <li>You should download a<br/>backup archive and rest</li> </ol>                                   | nd upload your archive files using FTP in B<br>oration failure.                                                        | linary transfer mode. Any o                                   | ther method could lead                               | to a corrupt                   |
| <ol> <li>Post-restoration site loa<br/>and 500 errors can usua<br/>files, because this could</li> </ol> | d errors are usually caused by .htaccess o<br>Ily be worked around by editing the afore<br>be dangerous for your site. | r php.ini directives. You sho<br>mentioned files. It is not o | ould understand that bla<br>ur job to mess with your | nk pages, 404<br>configuration |
| 6. Kickstart overwrites file                                                                            | without a warning. If you are not sure th                                                                              | at you are OK with that do                                    | not continue.                                        |                                |
| <ol><li>Trying to restore to the<br/>site will appear to be no</li></ol>                                | temporary URL of a cPanel host (e.g. http<br>t working. This is normal and it's just how                               | ://1.2.3.4/~username) will<br>v your server and CMS softw     | lead to restoration failur<br>ware work.             | e and your                     |
| <ol> <li>You are supposed to rea<br/>understanding how this</li> </ol>                                  | d the documentation before using this so<br>software works.                                                            | ftware. Most issues can be                                    | avoided, or easily worke                             | d around, by                   |
| 9. This text does not imply                                                                             | that there is a problem detected. It is sta                                                                            | ndard text displayed every                                    | time you launch Kickstar                             | ti -                           |
| Click here or press ESC 1                                                                               | o close this message                                                                                                   |                                                               |                                                      |                                |
|                                                                                                    | 🕈 Akeeba Kicks                                                                                                    | tart Core 5.4                                                 | .2                                                   |                                |
| Brauchen Si                                                                                             | e etwas Hilfe, um dieses Werkzeug zu n                                                                                 | utzen? Lesen Sie zuerst di                                    | e: <u>Schnellstartanleitun</u> g                     | ł                              |
| 1 Wählen Sie eine Si                                                                                    | cherungsdatei                                                                                                    |                                                               |                                                      |                                |
| Archivverzeichnis:                                                                                      | C:/xampp7/htdocs/starcla                                                                                               | ass0818/                                                      | Ne                                                   | u laden                        |
| Sicherungsdatei:                                                                                        | site-www.starclass.at-20                                                                                               | 180804-081227utc.ipa                                          | <b>T</b>                                             |                                |
| Descupert des Cicherungenetien //                                                                       | in IDC                                                                                                    |                                                               |                                                      |                                |
| Passwort des Sicherungsarchivs (f                                                                       | ni 162-                                                                                                    |                                                               |                                                      |                                |

Dateien)

2 Wählen Sie eine Extraktionsmethode

| Schreibe in Dateien:          | Hybrid (nutze FTP nur bei Bedarf)                      | Y           |
|-------------------------------|--------------------------------------------------------|-------------|
| Die meisten Fehler ignorieren |                                                        |             |
| (S)FTP-Host-Name:             | localhost                                              |             |
| (S)FTP-Port:                  | 21                                                     |             |
| Benutze FTP over SSL (FTPS)   |                                                        |             |
| Benutze FTP Passive Mode      | ø                                                      |             |
| (S)FTP Benutzername:          |                                                        |             |
| (S)FTP Passwort:              |                                                        |             |
| (S)FTP-Verzeichnis:           |                                                        |             |
| Temporäres Verzeichnis:       | C:/xampp7/htdocs/starclass0818/                        | Prüfe Reset |
|                               | Prüfe FTP-Verbindung Es will nicht laufen? Klick mich! |             |

| 3 Feineinstellungen                                     |                                                                                                    |
|---------------------------------------------------------|----------------------------------------------------------------------------------------------------|
|                                                         | Zeige erweiterte Einstellungen (für Experten)                                                                                                    |
| 4 Entpacke Dateien                                      |                                                                                                    |
| Start                                                   |                                                                                                    |
| C<br>This program is free software: you can redistribut | copyright © 2008–2018 Nicholas K. Dionysopoulos / Akeeba Backup. All legal rights reserved.<br>e it and/or modify it under the terms of the GNU General Public License as published by the Pree Software Foundation, either version 3 of the<br>License, or (at your option) any later version.<br>Design credits: Internet Inspired, heavily modified by AkeebaBackup.com |

| Akeeba Kickstart Core 5.4.2                                                                                                    |
|----------------------------------------------------------------------------------------------------|
| 5 Entpacke                                                                                                    |
| Schließen Sie dieses Fenster nicht, während des Entpackungsvorgangs                                                                                                    |
| C:/xampp7/htdocs/starclass0818/components/com_sppagebuilder/addons/gmap/admin.php                                                                                                    |
| Copyright © 2008–2018 Nicholas K. Dionysopoulos / Akeeba Backup. All legal rights reserved.<br>This program is free software: you can redistribute it and/or modify it under the terms of the GNU General Public License as published by the Free Software Foundation, either version 3 of the<br>License, or (at your option) any later version.<br>Design credits: Internet Inspired, heavily modified by AkeebaBackup.com |

| ♣ Akeeba Kickstart Core 5.4.2                                                                                                    |                                                 |
|----------------------------------------------------------------------------------------------------|-------------------------------------------------|
| 6 Wiederherstellung und Aufräumen                                                                                                    | $\searrow$                                      |
| Installationsroutine starten                                                                                                    |                                                 |
| Copyright © 2008–2018 Nicholas K. Dionysopoulos / Akeeba Backup. All legal rights reserved.<br>This program is free software: you can redistribute it and/or modify it under the terms of the GNU General Public License as published by the Fr<br>License, or (at your option) any later version.<br>Design credits: Internet Inspired, heavily modified by AkeebaBackup.com | ee Software Foundation, either version 3 of the |

| ANGIE – Akeeba Next Generation Installer Engine v.6.1.1                                               | & Stationr | + Next |
|----------------------------------------------------------------------------------------------------|------------|--------|
| No Idea what you are supposed to do? Don't parie! 📷 Suad to occurrentation page 🖬 Web:h the Salad Noo |            | ×      |
| Pre-Installation > Database Restaution > Site Setup > Finished                                        |            |        |

#### Pre-installation check

If any of these items is not supported (marked as No) then please take actions to correct them. Failure to do so could lead to your Joomfal installation not functioning correctly.

| Setting                      | Current |
|------------------------------|---------|
| P99 Version >= 5.3.1         | Yes     |
| Magic Quales GPC Of          | West    |
| Register Globale Off         | 6003    |
| ZID Compression Support      | TOT     |
| XMI Support                  | THE .   |
| Database Support             | Tres    |
| MD Language is Default       | Wes     |
| MB-String Deentoart Off      | Tes     |
| INI Parner Support           | Yes     |
| JSON Support                 | Terrat  |
| configuration and Withoutine | Yes     |

#### Recommended settings

These settings are recommended for PHP in order to ensure full compatibility with Joomla. However, Joomlal will still operate it your settings do not quite match the recommended configuration.

| Setting               | Recommended | Current  |  |
|-----------------------|-------------|----------|--|
| Safe Mode             | 6000        | <b>C</b> |  |
| Doughty Kayawa        | (518)       | 0.0      |  |
| File Option .         | C10         | Dis      |  |
| Magic Courtes Runtime | (CTT)       | (CC)     |  |
| Codpart Reflecting    | (C117)      | 100      |  |
| Sennior Auto Start    | 000         | 100      |  |
| Native 232 support    | Cm          | 63       |  |
|                       |             |          |  |

#### **Backup Information**

This information was collected at the time of the backup. They represent the configuration of the server and site which was backed up. It is presented here for your reference and for easier debugging

| Setting               | At Backup Time                  |
|-----------------------|---------------------------------|
| Host name             | investation and                 |
| Backup date           | 2010-08-04 08:12:27 1710        |
| Akeeba Backup version | 0.550                           |
| PHP version           | 5.6.00 theodological musty+2    |
| Root directory        | domenander/streatmostarclass.at |

Vow WEALANE html Click the button above to view the READAE html file; generated at backup time, containing useful information about your backup

#### Site information

This information represents the configuration of the server you are restoring to (the server. on which this installer is running)

| Joomlal version | 3.8.10 |
|-----------------|--------|
| PHP version     | 7.1.11 |

12

Copyright 52995 – 2018 Akautis Ltd. All rights reserved ANGIE is Free Software distributed under the **GNU GPL version 3** or any later version published by the FSF

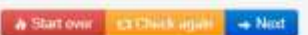

| ANGIE – Akeeba Next Generation Installer Engine v.6.1.1         | + Previous | ؋ Skip Restminism | - Not |
|-----------------------------------------------------------------|------------|-------------------|-------|
| Ne idea what you are supposed to do? Don't panici               |            |                   | 1.0   |
| Pre-installation > Database Restoration > Site Setup > Finished |            |                   |       |

# Restoration of site's main database

| Connection inf               | ormation           |   |                | Advanced opti                                       | ons                                                                       |
|------------------------------|--------------------|---|----------------|-----------------------------------------------------|---------------------------------------------------------------------------|
| Database type                | MySQLI (preferred) |   |                | With existing tables                                | Drop Backup O                                                             |
| Database server host<br>name | lincalhost         | 0 |                | Database table name<br>prefix                       | uo3tu                                                                     |
| User name                    | starclass0818      | 0 |                |                                                     | <ul> <li>Suppress foreign key checks O</li> </ul>                         |
| Password                     |                    | 0 | PW wie DB Name |                                                     | 🗷 No auto value on zero 😡                                                 |
| Database name                | starclass0818      | 0 |                |                                                     | Use REPLACE instead of INSERT O                                           |
|                              |                    |   |                |                                                     | Force UTF-8 collation on database O                                       |
|                              |                    |   |                |                                                     | Force UTF-8 collation on tables                                           |
|                              |                    |   |                |                                                     | Allow UTF6MB4 auto-detection                                              |
|                              |                    |   |                | Fine tuning                                         |                                                                           |
|                              |                    |   | 6              | Dis not change these sett<br>you REALLY know what y | ings unless you are requested to do so by our support or<br>row and doing |
|                              |                    |   |                | Maximum execution time                              | 5 0                                                                       |
|                              |                    |   |                | Throttle time (msec)                                | 250                                                                       |
|                              |                    |   |                | Throttle time (msec)                                | 250                                                                       |

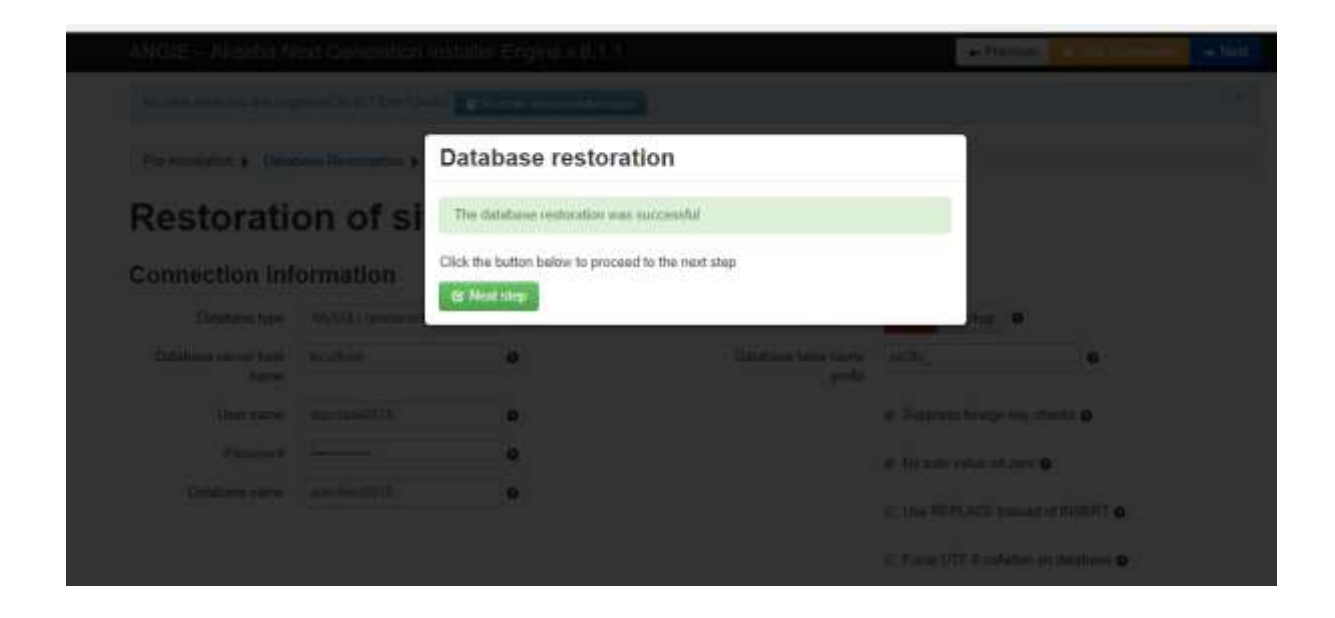

| Site name                                                                                               | Star Class Austria                                                                                                    | •                                                                                                    | Files which modily the we                                                        | y your server behaves when se                    | rving your site may cause site |
|----------------------------------------------------------------------------------------------------|----------------------------------------------------------------------------------------------------|----------------------------------------------------------------------------------------------------|----------------------------------------------------------------------------------|--------------------------------------------------|--------------------------------|
| Site e-mail address                                                                                     | webmaster@starclass.at                                                                                                    | 0                                                                                                    | Joading issues when resta<br>Joannal defaults                                    | iring to a new host. Use the opt                 | ions below to reset them to    |
| Site e-mail sender name                                                                                 | Star Class Acutria                                                                                                    | 0                                                                                                    | Martin Contractor                                                                |                                                  |                                |
| Live site URL                                                                                           | http://localhost/starclase0818                                                                                                    |                                                                                                    | Hamova Juser. Ini and / o                                                        | e php ini teas from the main site                | I directories O                |
|                                                                                                    | CONTROLLI Francesch services<br>Windows, Filing in the Line of<br>site on Westwar will make it<br>your site's untrolutionary man<br>Joantal, Phase leave this to                                                                                                    | w Echemony on<br>the CFU, when summing a<br>imprecible to long in to<br>the summ of a long in<br>a blam. | <ul> <li>Replace main Intaccess and</li> <li>Delete the Intaccess and</li> </ul> | file with default <b>O</b>                       | trator directory O             |
| Force SSL                                                                                               | None • •                                                                                                    |                                                                                                    |                                                                                  |                                                  |                                |
| Cookie domain                                                                                           |                                                                                                    | 0                                                                                                    |                                                                                  |                                                  |                                |
| Cookle path                                                                                             |                                                                                                    | •                                                                                                    |                                                                                  |                                                  |                                |
| Harri on max sensing                                                                                    |                                                                                                    |                                                                                                    |                                                                                  |                                                  |                                |
| TTP I was only                                                                                          | Override tmp and log paths                                                                                                    | •                                                                                                    | Quesellessed                                                                     |                                                  |                                |
| TP Layer Opti                                                                                           | Override trup and log paths<br>ions                                                                                                    | •                                                                                                    | Super User set                                                                   | ttings                                           |                                |
| TP Layer Opti                                                                                           | Override trop and log paths  Cons  Crable the FTP layer                                                                                                    | •                                                                                                    | Super User set                                                                   | ttings<br>SuperAutmin                            | • •                            |
| FTP Layer Opti                                                                                          | Overrids trop and log paths  Overrids trop and log paths  Description  Overrids trop and log paths  Description  Description Description  Description Descriptio | •                                                                                                    | Super User set<br>Super User<br>E-mail                                           | ttings<br>SuperAutmin<br>wetamaster@starclass.at | • •                            |
| FTP Layer Opti                                                                                          | <ul> <li>Overrids trop and leg paths</li> <li>ions •</li> <li>Enable the FTP layer</li> </ul>                                                                                                    | •                                                                                                    | Super User set<br>Super User<br>E-mail<br>Password                               | SuperAdmin<br>wetemaster@starclass.at            | • 0<br>0                       |
| FTP Layer Opti                                                                                          | Overrids trop and log paths  ions                                                                                                    | •                                                                                                    | Super User set<br>Super User<br>E-mail<br>Password<br>Password (repeat)          | SuperAdmin<br>wetemaster@sterclass.at            | • 0<br>0<br>0                  |
| FTP Layer Opti<br>Directories fine                                                                      | Override trop and leg paths  ions                                                                                                    | •                                                                                                    | Super User set<br>Super User<br>E-mail<br>Password<br>Passecrit (repeat)         | SuperAutmin<br>wetemaster@starctass.at           | • •                            |
| FTP Layer Opti<br>Directories fine                                                                      | Overrids trop and log paths  Overrids trop and log paths  Evable the FTP layer  e-tuning  C:sempp70/duccestandaes00                                                                                                    | •                                                                                                    | Super User set<br>Super User<br>E-mail<br>Password<br>Password (repeat)          | ttings<br>SuperAdmin<br>wetemaster@starctass.at  | * 0<br>0<br>0                  |
| FTP Layer Opti<br>Directories fine<br>Site root                                                         | Override trop and log paths  ions  Cristic the FTP layer  e-tuning  Cristing=Filtdocsistandese08  Cristing=Filtdocsistandese08                                                                                                    | •<br>•<br>•                                                                                              | Super User set<br>Super User<br>E-mail<br>Password<br>Password (repeat)<br>PW/ w | SuperAdmin<br>wetemaster@starchess.at            | • 0<br>0<br>0                  |
| FTP Layer Opti<br>FTP Layer Opti<br>Directories fine<br>Steroot<br>Temporary directory<br>Log directory | Override trop and log paths  Override trop and log paths  Evable the FTP layer  e-tuning  C.'semps70tdocs/standass00  C.'semps70tdocs/standass00  C.'semps70tdocs/standass00                                                                                                    | 0<br>0<br>0                                                                                              | Super User set<br>Super User<br>E-mail<br>Password<br>Password (repeat)          | ttings<br>SuperAdmin<br>wetemaster@starclass.at  | * 0<br>0<br>0                  |

| A <sup>1</sup> WLAN Box          | s Kickstart Core 5 - X OgANGE - Akeeta Next 🖌 X                                 |
|----------------------------------|---------------------------------------------------------------------------------|
| ← → C ① localhost/starciass0018/ | installation/index.php?view=finalise                                            |
| 🛄 Apps 🛛 Al WLAN Box             |                                                                                 |
|                                  | ANGIE – Akeeba Next Generation Installer Engine v.6.1.1                         |
|                                  | No idea what you are supposed to do? Don't panich a post the documentation page |
|                                  | Pre-installation > Database Restoration > Site Setup > Finished                 |
|                                  | Almost there!                                                                   |

Close this window to return to Kickstart. Click the Clean Up button to start using your restored site.

Einfach "x" und Fenster schließen

|                                                 | Akeeba Kickstart Core 5.4.2                                                                                                    |
|-------------------------------------------------|----------------------------------------------------------------------------------------------------|
| 6 Wiederherstellung                             | und Aufräumen                                                                                                    |
| Aufräumen                                       |                                                                                                    |
| This program is free software: you can redistri | Copyright © 2008–2018 Nicholas K. Dionysopoulos / Akeeba Backup. All legal rights reserved.<br>bute it and/or modify it under the terms of the GNU General Public License as published by the Free Software Foundation, either version 3 of the<br>License, or (at your option) any later version.<br>Design credits: Internet Inspired, heavily modified by AkeebaBackup.com |

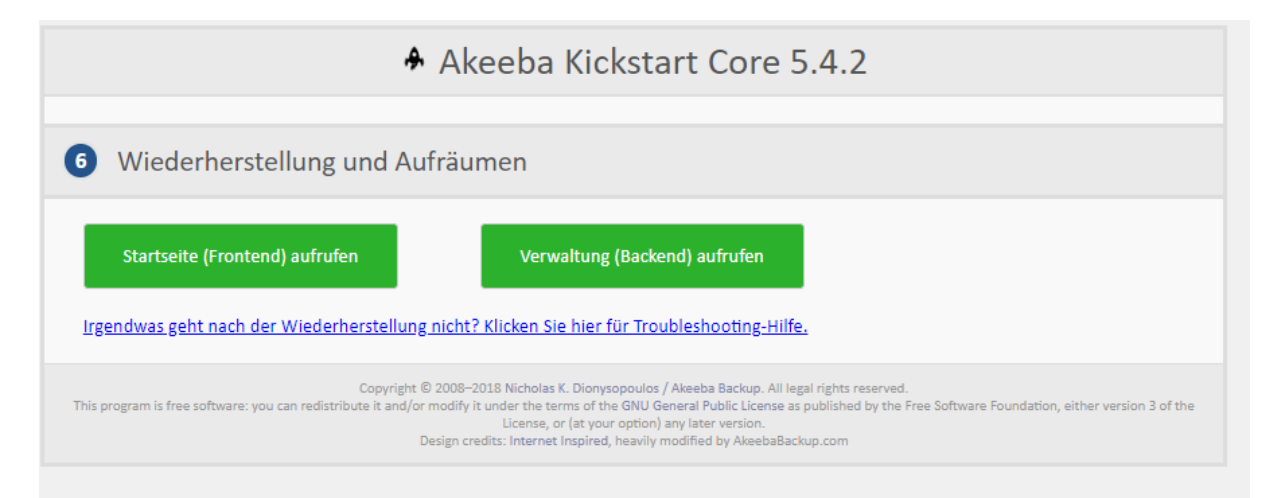

Fertig 😳

# Test Frontend:

http://localhost/starclass0818/

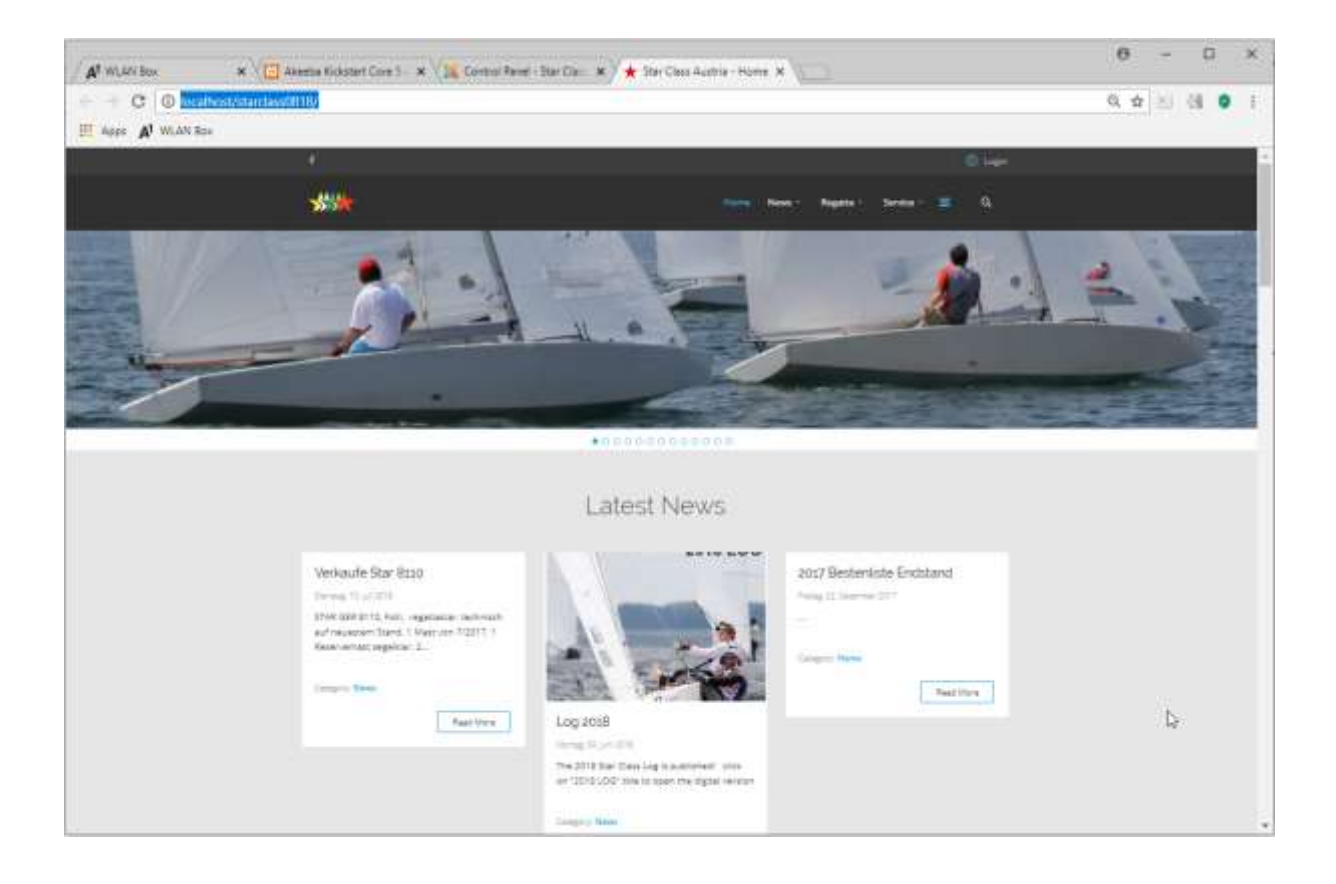

# **Backend:**

http://localhost/starclass0818/administrator/index.php

SuperAdmin mit PW vom Restore oder anderen vorhandenen Super Admin User.

| Oles H L                          |   | natura O Base C and                                          | aa X Daan 0 a       | teel A teel |         |           |                    |                       |                        | 0 mi                   | Carliere |
|-----------------------------------|---|--------------------------------------------------------------|---------------------|-------------|---------|-----------|--------------------|-----------------------|------------------------|------------------------|----------|
| Users                             | 0 | 1942                                                         | Q. Deardstrets •    | Chut        |         |           |                    |                       | New accession          |                        | 10)(4    |
| Diel Grups<br>Anweg Alleis Levels |   | -Select that                                                 | Carnet Active State | in farming  | 1       | •         | - Select Cast Hall | Colo + Search Rogin   | nation Calle + -       |                        |          |
| leide<br>leid Grunn               |   | liana -                                                      |                     | Oscientes   | Example | Attracted | liter Grage        | Inné                  | Last West Data         | Reportation Date       | - 10     |
| law Nobe<br>Jaw Nobe Colegenia    |   | C Admin France<br>(B Initia Initia)<br>Administrative Pagest |                     | Apraviti    |         | 3         | Begarillana        | harn ettapisser@an.al | 2010-05-10<br>95:58:28 | 2017-11-10<br>20153157 | 877      |
|                                   |   | C Samether<br>(Manadahan)                                    |                     | Ripektran   |         | 1         | Siger Liners       | estrategratas a       | 2019-25-19<br>97:39.21 | 2017-15-18<br>16:24:08 | 117      |

Journal 3.8.7 - 9 ther Class Apples 2010

# **Update Tests**

Extentions.

Helix "normal" update

| 🛔 Extensions: Up  | date                                       |                 |                 |           |                |         |              |                             | د 🜠                            | oor   | mk  | al |
|-------------------|--------------------------------------------|-----------------|-----------------|-----------|----------------|---------|--------------|-----------------------------|--------------------------------|-------|-----|----|
| d under " Feature | planes 🗃 Ones Carre                        |                 |                 |           |                |         |              |                             | 0 m                            | 0     | Oyn |    |
| Total Contraction | Kotkw     Babe updating ensure that the se | etals is conpet | in with your Jo | oma nasa  | ukien.         |         |              |                             |                                |       |     | •  |
| Discover          | Tearch :                                   | Q. 5m           | ecch Toobi +    | Clear.    |                |         |              |                             | Name assending                 |       | 25  | .* |
| Outstance         | D Name *                                   | Location        | Type            | Instatled | Available      | frike   | Install Type | URL Details                 |                                |       |     |    |
| Initial Linguages | entral-Aas                                 | 549             | Plugitt         | 1223      | 215            | 2620    | Update       | http://www.juortwiteper.co  | risplateloip also hello 3 rett |       |     |    |
| Update Dires      | RaiPad Pugat                               | Ste             | Plugat          |           | 2110           | editors | Update       | Http://apdates.rocket@verta | 10m/jounta/298/#07875c9        |       |     |    |
|                   | U SP Page Builder                          | Adventutor      | Component       | -         |                | 14/A    | Update       | (the forward porteitable ca | nisplatesicom so page builder  | in me |     |    |
|                   | Bytychern - Heth Cl Postmercont            | Stell.          | Physic          |           |                | system. | Update       | Mar Swww Jacominaper La     | n/updekelpig-system-tear2.cm   | t :   |     |    |
|                   | 0                                          |                 | Incoment 2.8    | 10 - 0.9  | tar Phone Auto | 10.2018 |              |                             |                                |       |     |    |

# Pagebuilder von Verzeichnis – wegen PRO Version

| · [   | C:\; | xampp7\htdocs\starclass0818\tmp      |                  |                  |          |
|-------|------|--------------------------------------|------------------|------------------|----------|
|       | 1    | ▲ 🗌 Name                             | Änderungsdatum   | Тур              | Größe    |
| gritt |      | index.html                           | 04.08.2018 10:43 | Firefox HTML Doc | 1 KB     |
|       | 7    | 🔽 🔢 com_sppagebuilder_pro_v3.2.6.zip | 04.08.2018 10:21 | ZIP-komprimierte | 2 744 KB |
| nte   | Ĩ    |                                      |                  |                  |          |

| 🐹 System - Users                                      | Menus      Content      Components      Extensions      Help      SP Page Builder |
|-------------------------------------------------------|-----------------------------------------------------------------------------------|
| 🕂 Extensions: Ins                                     | tall                                                                              |
|                                                       |                                                                                   |
| Install                                               | Upload Package File Install from Folder Install from URL Install from Web         |
| Update<br>Manage                                      | Install from Folder                                                               |
| Discover<br>Database<br>Warnings<br>Install Languages | Install from Folder C:/xampp7/htdocs/starclass0818/tmp                            |
| Update Sites                                          | Check and Install                                                                 |
|                                                       | Joomla! 3.8.10 — © Star Class Austria 2018                                        |

Zuerst entpacken sonst kommt dieser Fehler

#### Warning

JInstaller: :Install: Can't find XML setup file.

| Error                     |                     |                     |                               |     |
|---------------------------|---------------------|---------------------|-------------------------------|-----|
| Path does not have a v    | alid package.       |                     |                               |     |
| Unable to find install pa | ackage              |                     |                               |     |
|                           |                     |                     |                               |     |
| Unload Package File       | Install from Folder | Install from LIRI   | Install from Web              |     |
| opioud i dollage i lie    | motal north Forder  | motal nom one       | motal north Web               |     |
|                           |                     |                     |                               |     |
| Upload Package File       | Install from Folder | Install from URI    | Install from Web              |     |
|                           |                     | inclair for or the  |                               |     |
|                           |                     |                     |                               |     |
| Install from Folde        | er                  |                     |                               |     |
|                           |                     |                     |                               |     |
| In stall from Folder      |                     |                     |                               |     |
| Install from Folder       | ampp7\htdocs\st     | arclass0818\tmp\com | <u>sppagebuilder_pro_v3.2</u> | 2.6 |
|                           |                     |                     |                               |     |
|                           | Check and Inst      | all                 |                               |     |
|                           | Check and list      |                     |                               |     |
|                           |                     |                     |                               |     |

Joomla! 3.8.10 — © Star Class Austria 2018

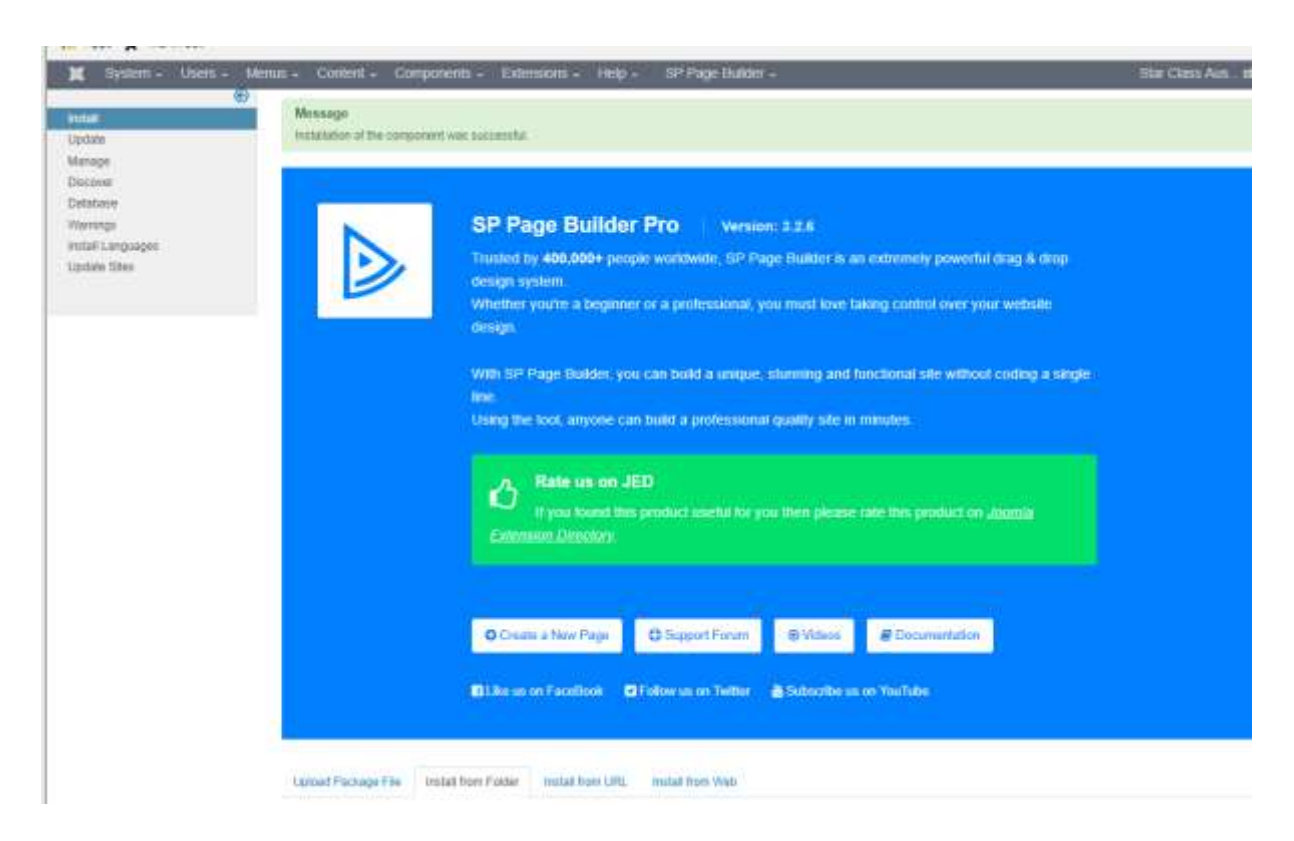

#### **RokPad**

Wusste gar nicht, dass ich diesen installiert habe?

| 🗶 System - Usians - Ma                                                | nus - Content - Components                                                                                                    | - Extensions - H                                                                                                    | esp = SP Page Buster =                                                                                 |                                                                                               |                                                   | Star Ct                                                 | mAn.e. 1 -                             |
|-----------------------------------------------------------------------|----------------------------------------------------------------------------------------------------|----------------------------------------------------------------------------------------------------|----------------------------------------------------------------------------------------------------|-----------------------------------------------------------------------------------------------|---------------------------------------------------|---------------------------------------------------------|----------------------------------------|
| 🖨 Extensions: Update                                                  |                                                                                                    |                                                                                                    |                                                                                                    |                                                                                               |                                                   | <b>X</b> .                                              | loomla!'                               |
| L Update C Fiel Updates                                               | B CearCade                                                                                                    |                                                                                                    |                                                                                                    |                                                                                               |                                                   | 0 -                                                     | ep 🍳 Options                           |
| (E)<br>Frazeli<br>Andréas                                             | Menage<br>Lodaing plage war naccessful                                                                                                    |                                                                                                    |                                                                                                    |                                                                                               |                                                   |                                                         | 5                                      |
| Discover<br>Defatease<br>Werverge<br>Install Languages<br>Spates Dive |                                                                                                    |                                                                                                    |                                                                                                    |                                                                                               |                                                   |                                                         |                                        |
|                                                                       | RokPad                                                                                                    |                                                                                                    |                                                                                                    |                                                                                               |                                                   |                                                         |                                        |
|                                                                       | The Power of Deskto                                                                                                    | op Text Editor i                                                                                                    | n a Joomla!                                                                                            |                                                                                               |                                                   |                                                         |                                        |
|                                                                       | Ever wiebed you could size a powe<br>capabilities that traditionally would<br>themes, multiple cursors and sele                                                                                                    | whil desktop text editor s<br>6 celly be found in a pow<br>ctions, shortcut keys, m                                   | such as Textmate, SublimeText,<br>orful dealitop editor. RokPad pro<br>ittple language support, and me | or UltraEdit directly on a Jo<br>wides advanced functions a<br>stry other incredible features | omia! web site? Nov<br>wich as an Ajax sevi<br>5. | w with RokPad we provide<br>ing action, systax highligh | many Notures and<br>ting, configurable |
|                                                                       | Key Features:                                                                                                    |                                                                                                    |                                                                                                    |                                                                                               |                                                   |                                                         |                                        |
|                                                                       | Code Highlighter ball on the c     Support for CSS. InTML, Java's     Agers away and Automatic Sava     Sove, Undo, Redo, Goto line, J     Highlight of selected word     al Theres to choose from     Restancie Editors by dragging 1     Kityboard shortcats     Brackets match | pixet ACE Editor<br>Script, JSON, LESS, Mark<br>options, You'd newer loc<br>kolvanced Search and Se<br>The Statustian | down, PHP, SQL, Plain Text, Tes<br>neryser content agein, ner weit<br>erch & Haplace, Full Screen, Set | ible, XML, and more<br>until Use page has finated<br>tings like Themes, Font Siz              | reroading after a san<br>e, Code Folding, Wo      | već<br>ap Mode, Invisible Charac                        | ters, Print Margin,                    |
|                                                                       | Multiple cursors and selection     Vertical Selection     Apolity to insert at multiple loc     Shortcodes and University Fag     Drag & Drag of local from enter     miport local fiels by Orag & Dr     And much morel                                                          | a<br>attors xtd-buttors short<br>insertice<br>real applications such as<br>rop deectly tree your de                   | oodes, all et ence.<br>ether Drowser Tabsceledowe e<br>ektop: (Supported on Firefox, Cl                | r Native Applications (Suppo<br>trome, IE 18 and Salari 6+)                                   | orted on Firefox, Ch                              | rome, #10 and Salarij                                   |                                        |
|                                                                       | flearth :                                                                                                    | Q, Dearsts Tools                                                                                                    | · Cest                                                                                                 |                                                                                               |                                                   | Neme according                                          | * 25 *                                 |

### Sprache Update

| nge<br>ng peringe wer namentet<br>Deutsches | Full*-Sprachpaket für Joomial 3.8.11 von JIG                                                                                                    |                                                                                                    |
|---------------------------------------------|----------------------------------------------------------------------------------------------------|----------------------------------------------------------------------------------------------------|
| Deutsches                                   | Full"-Sprachpaket für Joomial 3.8.11 von JIG                                                                                                    |                                                                                                    |
|                                             | Übersetzungsversion: 3.8.11.1                                                                                                    | erman                                                                                                    |
| Fronteed (Website)-Ubersetzung              | Neurosaniation     Legen Sie de deutsche Sprache unter "Estensime" — "Language(s)" a     Sir die Webele ("insteller - Site") als auch für die Admeestratioe | is Standardsprache ("Default"), sowold<br>("Installed - Advandstator"), lest                                                                                                    |
| Backend (Administrator)-Übersetzung         | • Aktualisierupg;<br>Ex send have welteren: Schrifte efford                                                                                                 | affich.                                                                                                    |
| ling                                        | with Diesen Paket unterstatet die Joornia' eigene Aktualminungehanktion                                                                                     | 100000000000000000000000000000000000000                                                                                                    |
| Q, Bearch Typig                             | • Clear                                                                                                    | tiane ascending *                                                                                                    |
|                                             | Fronteed (Website)-Ubersetzung     Backend (Administrator)-Ubersetzung     Illen     Q.     Daarch 7 Jang                                                   | Fronteed (Website)-Übersetzung     Foorteed (Website)-Übersetzung     Seckend (Administrator)-Übersetzung     Backend (Administrator)-Übersetzung     Backend (Administrator)-Backend     Backend (Admini |

# Joomla Update

| ×           | System -                      | Users +            | Menus -        | Content -           | Components -            | Extensio         | ns - Help -        | SP Page Build        | er +           |
|-------------|-------------------------------|--------------------|----------------|---------------------|-------------------------|------------------|--------------------|----------------------|----------------|
| 2           | Joomla L                      | Jpdate             |                |                     |                         |                  |                    |                      |                |
| 2           | Check for Upo                 | lates              |                |                     |                         |                  |                    |                      |                |
| Not<br>Befo | t <b>ice</b><br>ore you updat | e Joomla, er       | isure that the | installed exter     | nsions are available t  | for the new Jo   | omla version.      |                      |                |
| Live        | Update U                      | lpload & Upd       | ate            |                     |                         |                  |                    |                      |                |
| A Joo       | omla upd                      | ate was            | found.         |                     |                         |                  |                    |                      |                |
| You are     | e on the "Defa                | iult" update c     | hannel. Throu  | igh this chann      | el you'll receive notif | ications for all | updates of the cur | rent Joomla release  | (3.x)          |
| Install     | led Joomla ve                 | rsion              |                | 3.8.10              | )                       |                  |                    |                      |                |
| Latest      | t Joomla versi                | ion                |                | 3.8.11              |                         |                  |                    |                      |                |
| Updat       | te package Uł                 | RL                 |                | https://            | //downloads.joomla.     | org/cms/jooml    | a3/3-8-11/Joomla_3 | 3.8.11-Stable-Update | e_Package.zip  |
| Additi      | onal Informati                | ion                |                | Joom                | al                      |                  |                    |                      |                |
| Install     | lation method                 |                    |                | Write               | e files directly        | •                |                    |                      |                |
|             |                               |                    |                | Inst                | all the Update          |                  |                    |                      |                |
|             |                               |                    |                |                     |                         |                  | Joomlal 2.0.10     |                      | uptria 2010    |
|             |                               |                    |                |                     |                         |                  | 500mia: 5.0. re    |                      |                |
|             |                               |                    |                |                     |                         |                  |                    |                      |                |
| ្ល          | Joo                           | mla U              | pdate          |                     |                         |                  |                    |                      |                |
|             |                               |                    |                |                     |                         |                  |                    |                      |                |
|             |                               |                    |                |                     |                         |                  |                    |                      |                |
|             |                               |                    |                |                     |                         |                  |                    |                      |                |
| Upd         | lating you                    | ır Joomla          | a files. Pl    | ease wait           | t                       |                  |                    |                      |                |
|             |                               |                    |                |                     |                         |                  |                    |                      |                |
|             |                               |                    |                |                     |                         |                  |                    |                      |                |
| Perc        | cent com                      | plete 21.          | 6%             |                     |                         |                  |                    |                      |                |
| Byte        | es reau 3<br>es extract       | 140130<br>ted 5034 | 966            |                     |                         |                  |                    |                      |                |
| Files       | s extracte                    | ed 765             |                |                     |                         |                  |                    |                      |                |
|             |                               |                    |                |                     |                         |                  |                    |                      |                |
|             |                               |                    |                |                     |                         |                  |                    |                      |                |
|             |                               |                    |                |                     |                         |                  |                    |                      |                |
| ×           | System                        | - User             | s - Men        | us <del>-</del> Cor | itent - Compo           | onents -         | Extensions -       | Help - SF            | Page Builder - |
| ្ទ          | Joomla                        | a Updat            | e              |                     |                         |                  |                    |                      |                |
| 2           | Check for                     | Updates            |                |                     |                         |                  |                    |                      |                |
| Joc         | omla Ver                      | sion Up            | date Sta       | tus                 |                         |                  |                    |                      |                |
|             |                               |                    |                |                     |                         |                  |                    |                      |                |
| Yo          | our site has t                | peen update        | ed. Your Joor  | nla version is      | s now 3.8.11.           |                  |                    |                      |                |

Joomla! 3.8.11 — © Star Class Austria 2018

# **Update live Homepage Aktualisierung Status**

| <) → ୯ ŵ                                        | () www.stardes                                                         | lat/administrator/index.gl                        | w.:            |                           |                             | 😇 🕁                                                   | Q. Search                                                                         |                                                                                               | + 1              | n D     |
|-------------------------------------------------|------------------------------------------------------------------------|---------------------------------------------------|----------------|---------------------------|-----------------------------|-------------------------------------------------------|-----------------------------------------------------------------------------------|-----------------------------------------------------------------------------------------------|------------------|---------|
| X System - Benutz                               | nt = Manûs = Inha                                                      | it - Komponentiin -                               | Econterut      | gen + 14                  | let S                       | P≇agii Nuldur                                         | -                                                                                 | Star Class /                                                                                  | ws. ef           | 1       |
| C Kontrolizentrun                               | ý -                                                                    |                                                   |                |                           |                             |                                                       |                                                                                   | ol 🕅                                                                                          | om               | nla!    |
|                                                 |                                                                        | Erweiterungsalt                                   | tusk nervegjer | ) wrfigitae               | Altualities                 | ungen anzeigen                                        | 1                                                                                 |                                                                                               |                  |         |
|                                                 |                                                                        | Juania 🖬                                          | at inflig      | Altuar                    | sliiningin a                | rzeigen                                               |                                                                                   |                                                                                               |                  |         |
| 🖨 Erweiterungen: Akt                            | ualisieren                                                             |                                                   |                |                           |                             |                                                       |                                                                                   | د 🐹                                                                                           | oor              | nla     |
| All Albumateria (* Album                        | Banungan saisten 🖉 G                                                   | 89090                                             |                |                           |                             |                                                       |                                                                                   | • HE                                                                                          | 0                | Cettore |
| intalieren<br>Urtationen                        | Hirtweite<br>Vor der Aktualisieren                                     | g ut ee pollen, itwo deese aar                    | h kompalidel m | t der engenete            | ter Jurriel I               | unalizion izi                                         |                                                                                   |                                                                                               |                  |         |
| Verwählten<br>Überprüfen                        | lines                                                                  | Q Batt                                            | weitzeuge +    | Zorockowtzy               | with .                      |                                                       |                                                                                   | Name advisigent.                                                                              |                  | 15      |
| Datanbank                                       | Marrie -                                                               | Berokh Typ                                        | Installiert    | Verfügbar                 | Verzeichnie                 | Installationstyp                                      | URL Dotails                                                                       |                                                                                               |                  |         |
|                                                 | ers. Channes MT                                                        | Site Palot                                        | 0000           | 13331111                  | Urbaisavet                  | Attuitioning                                          | https://update.joomia.org                                                         | /tanguago/details3/de-87_deta                                                                 | leicei           |         |
| Sprachen installanen                            | C. Commission                                                          |                                                   |                |                           |                             |                                                       |                                                                                   |                                                                                               |                  |         |
| Sprachan installaren<br>Aktualisierengi geellen | Nelsc3 - Apox                                                          | Ska Rugn                                          |                | 2.9.8                     | 100                         | Althursteining                                        | http://www.joomshaper.c                                                           | am/updates/plg ajax helix), um                                                                | ¢.               |         |
| Spiachan ingkallianan<br>Aktualisian ingkallian | Helix3 - Apx                                                           | Sko Pugn<br>Ske Pugn                              |                | (2333)<br>(2333)          | ages<br>agters              | Althulisierung<br>Althulatierung                      | http://www.pointhaper.cl<br>http://updates.rscSatther                             | ami, polates (pig ajas helis), sm<br>ne samijaanda/2001e0/11/1559                             | t.               |         |
| Sprachen inglallanen<br>Aktaalmanungaganlinn    | Outmain Av     Notics3 - Apax     RostPart Plugar     GP Plagar Badder | Sto Plagn<br>Ste Plagn<br>Administrator Kampeners |                | 2333)<br>(2333)<br>(2333) | ages<br>editors<br>Unbekant | Alturationering<br>Alturationering<br>Alturationering | http://www.pomithaper.cl<br>http://updates.cscSetther<br>http://www.pomishaper.cl | om/updatos/pig ajao holio/1 um<br>ne con/pontal/2001e0/17/5c9<br>om/updateu/con-sp-page built | r:<br>kr-gP0.301 | ı.      |

Joomiat 3.8.10 - © Star Class Austra 2018

# Upgrade extensions.

÷

### Helix Extensions

| ← → ♂ ŵ               | 0.          | owstatardiensat/htt                | ministration/mai  | es, pripiloprian- | un_rotate    | -Spine-up  | late             | 😇 🕁              | Q, Search                            |                          | ± 10 1                                    |
|-----------------------|-------------|------------------------------------|-------------------|-------------------|--------------|------------|------------------|------------------|--------------------------------------|--------------------------|-------------------------------------------|
| 🗙 System - Denutzer   | - Menus     | - Intel - K                        | mporenten -       | Granderun         | prit - Hi    | e+ III     | Page (luidim-    | 2                |                                      | för Glass                | Ann                                       |
| 💼 Erweiterungen: W    | ktualisie   | ren                                |                   |                   |              |            |                  |                  |                                      | ol 🌠                     | omi                                       |
| Allasister Alla       | alsielunger | nuchen 🖀 G                         |                   |                   |              |            |                  |                  |                                      | (0) Helty                | 0 000                                     |
| Annalisment           |             | inwele<br>e die Altseberung<br>die | int zu pitien, il | ass diese auch    | kompetitel n | a de arges | nzues Joordall à | nstallation ost  | Turne a                              | africtered               | 1. I. I. I. I. I. I. I. I. I. I. I. I. I. |
| Datarthank            |             | Same *                             | Bernich           | Typ               | Installiert  | Verhagber  | Verseichete      | Installationstyp | URL Owtaits                          |                          |                                           |
| Sprachen installieren |             | Garman AT                          | Bite              | Patet             | (1111)       | 38.46.8    | Urdukant         | Astrodisiening   | https://opdate.jaemia.org/language/i | nitalistiche AT_ibitalis | aret                                      |
| Attuationarguipation  | B           | Haled - Appl                       | 314               | Pluge             | 6033         | 2333       | aper             | Aktualisiening   | http://www.janimshaper.com/updates   | /pig-qay/kelo1.ont       |                                           |
|                       |             | RooPad Plught                      | Site              | Plugin            | 800          | 2110       | aditats          | Abtual siening   | http://updates.rockettheme.com/per   | mar299/e01075c8          | -                                         |
|                       |             | SP Page Builder                    | Advenistrator     | Komponente        | 6333         | 525        | Urbaliant        | Attualsianing    | http://www.joornshaper.com/updates   | /care-sp-page-balliller  | çes ient                                  |
|                       |             | System - Hebd3<br>Framework        | Site              | Plugm             | (223)        | 8233       | system           | Aldtudisioning   | http://www.joinnihager.com/updates   | /plg-system Helix3 xn    | N                                         |

Journal 3 8 18 - © Star Class Acutis 2018

| 🕂 Erweiterungen: Al                              | tualisieren                        |                  |              |               |                |              |                  |                          | اله 🌠                                  | oor       | nla!    |
|--------------------------------------------------|------------------------------------|------------------|--------------|---------------|----------------|--------------|------------------|--------------------------|----------------------------------------|-----------|---------|
| L Witaksieren   f* Ada                           | iniennigen nuttien 🛛 🖬 L           | eeren )          |              |               |                |              |                  |                          | • ville                                | 0         | Celoies |
| Letableen<br>Adual serve                         | Nachricht<br>Pagn Aktuaksenety     | worde obgestable | iaziet       |               |                |              |                  |                          |                                        |           |         |
| Vervatur<br>Olonyester<br>Datenturit<br>Wanunget | Hittania<br>Vier des Aktualizierun | na mra nah       | kompatibal n | nt der eingen | estudation or. |              |                  |                          |                                        |           |         |
| Altaliseurgapeler                                | Summe - Se                         | oomia tempian    | Q. Suthe     | wiczeuge +    | Deschie        | 1210         |                  |                          | Nama sufsteigend                       |           | 2 +     |
|                                                  | Marco -                            | Develop          | Typ          | Installier    | Verlighter     | Verpeisterin | installationstyp | URL:Details              |                                        |           |         |
|                                                  | 📋 German AT                        | Ble              | Fakot        | 0.110         | SAHLY          | (Antoniane)  | Alduitierung     | https://update.joomla.or | gʻlarguagoʻdotalis3/de-A7_datal        | 0.1011    |         |
|                                                  | G RokPat Plugin                    | Ste              | Plager       | 000           | (INTER         | editers      | Altabisting      | http://updates.rscketthe | ns conjointa299/k97875c9               |           |         |
|                                                  | CT SP Page Builder                 | Administrator    | Kimponette   | 800           |                | Unbeland     | Attaliance       | Wtg://www.joornahaper.   | certification of correspondence in the | r-360.300 |         |

SP Page Builder

Per FTP die Files übertragen.

### → Default Installations Verzeichnis: /home/kunden/starclass/tmp

| 🔀 www.starclam.at - starclam@www.starclam.at - FrieZilla<br>Na - Edit - Way - Transfer - Jacob - Enskowsky - Hale - Part                                                                                                    |                                                                                                    |                                                                                                |                              |                   |                  |               |
|----------------------------------------------------------------------------------------------------|----------------------------------------------------------------------------------------------------|------------------------------------------------------------------------------------------------|------------------------------|-------------------|------------------|---------------|
|                                                                                                    | 1 · · · ·                                                                                                    |                                                                                                |                              |                   |                  |               |
| ent: www.ctarcless.at Utername: starclass 7                                                                                                    | Ausgerd:                                                                                                    | Queckconn                                                                                      | et •                         |                   |                  |               |
| Status File transfer successful, transferred 288 bytes in 1 se-<br>atus Statting upboal of Champp/Titdochlaudia<br>We transfer successful, transferred 200 bytes in 1 se-<br>atus Starting upboal of Champp/Titdochlaudia<br>File transfer successful, transferred 216 bytes in 1 se-<br>stating upboal of Champp/Titdochlaudia<br>Starting upboal of Champp/Titdochlaudia<br>Starting upboal of Champpy Titdochlaudia<br>Starting upboal of Champpy Titdochlaudia<br>Starting upboal of Champpy Titdochlaudia<br>Starting upboal of Champpy Titdochlaudia<br>Starting upboal of Champpy Titdochlaudia<br>Starting upboal of Champpy Titdochlaudia<br>Starting Upboal of Champy Titdochlaudia<br>Starting Upboal of Champy Titdochlaudia<br>Starting Upboal of Champy Titdochlaudia<br>Starting Upboal of Champy Titdochlaudia<br>Starting Upboal of Champy Titdochlaudia<br>Starting Upboal of Champy Titdochlaudia<br>Starting Upboal of Champy Titdochlaudia<br>Starting Upboal of Champy Titdochlaudia<br>Starting Upboal of Champy Titdochlaudia<br>Starting Upboal of Champy Titdochlaudia<br>Starti | cond<br>tringicom, ppaggibuilder, pro, v3.2,8 site/an<br>cond<br>tringicom, ppaggibuilder, pro, v3.2,8 site/an<br>cond<br>tringicom, sppaggibuilder, pro, v3.2,8 site/an<br>cond | uetvi ahapesi akope-<br>setsi ahapesi akope-<br>setsi ahapesi akope s<br>uetvi ahapesi akope s | nvertavg<br>opecityavg<br>vg |                   |                  |               |
| ocal site C/vampp7/Mdocs/starclass9818/tmg/.                                                                                                    | Remote site: /starclass.at/tmp                                                                                                    |                                                                                                |                              |                   |                  |               |
| ie inputt A                                                                                                    | 2 tempialas<br>2 com jepagebuilder pro<br>2 temp                                                                                                    | x12.6                                                                                          |                              | First State       |                  |               |
| is pluging<br>is templates                                                                                                    | - C index.html                                                                                                    |                                                                                                |                              | 31 Firefite HT    | 25/2018 10:27 06 | 4 11229 11229 |
| The second second second second second second second second second second second second second second second se                                                                                                    | com_sppagebuilder_pro_v12.6                                                                                                    |                                                                                                |                              | Dateiordner       |                  |               |
| laname filetize filetyp                                                                                                    |                                                                                                    |                                                                                                |                              |                   |                  |               |
| Remote site: /starclass at/tmn/com_snnage                                                                                                    | builder pro v326                                                                                                    |                                                                                                |                              |                   |                  |               |
| 2 templater                                                                                                    | builder_pro_v5.2.0                                                                                                    |                                                                                                |                              |                   |                  |               |
| tmp                                                                                                    | .2.6                                                                                                    |                                                                                                |                              |                   |                  |               |
| Filename                                                                                                    |                                                                                                    | Filesize                                                                                       | Filetype                     | Last modified     | Permissions      | Owner/Gro     |
| 📑                                                                                                    |                                                                                                    | 2 205                                                                                          | VML Daku                     | 0/4/2010 11.40.2  | 0644             | 11220 11220   |
| installer script php                                                                                                    |                                                                                                    | 5 285<br>12 212                                                                                | PHP-Datei                    | 8/4/2010 11:49:3. | 0644             | 11229 11229   |
| admin                                                                                                    |                                                                                                    | 15 515                                                                                         | Dateiordner                  | 8/4/2018 11:49:5  |                  | 11229 11229   |
| site                                                                                                    |                                                                                                    |                                                                                                | Dateiordner                  | 8/4/2018 11:49:5. | 0755             | 11229 11229   |
| plugins                                                                                                    |                                                                                                    |                                                                                                | Dateiordner                  | 8/4/2018 11:49:4  | . 0755           | 11229 11229   |
| modules                                                                                                    |                                                                                                    |                                                                                                | Dateiordner                  | 8/4/2018 11:49:4  | . 0755           | 11229 11229   |
| language                                                                                                    |                                                                                                    |                                                                                                | Dateiordner                  | 8/4/2018 11:49:4. | 0755             | 11229 11229   |
|                                                                                                    |                                                                                                    |                                                                                                |                              |                   |                  |               |

| Unterverzeichnis com | _sppagebuilder_ | pro_v3.2.6 | verwenden. |
|----------------------|-----------------|------------|------------|
|----------------------|-----------------|------------|------------|

| <) → C @               | www.stardass.at/adr        | ninistrator/index.php?option=c | om_installer           | 🖾 🕁                         | Q, |
|------------------------|----------------------------|--------------------------------|------------------------|-----------------------------|----|
| 🗙 System • Benutzer •  | Menüs • Inhalt • Ko        | mponerden • Erweiterunge       | n • Hite • SPI         | Page Builder +              |    |
| 💼 Erweiterungen: Inst  | tallieren                  |                                |                        |                             |    |
|                        |                            |                                |                        |                             |    |
| e                      |                            |                                |                        |                             |    |
| Installieren           | Paketdatei hochladen       | Aus Verzeichnis installieren   | Von URL installieren   | Aus Webkatalog installieren |    |
| Aktualisieren          |                            |                                |                        |                             |    |
| Verwalten              | Aus Verzeichnis            | installieren                   |                        |                             |    |
| Oberprüfen             |                            |                                |                        |                             |    |
| Datenbank              |                            |                                |                        |                             |    |
| Wasnungen              | Aus Verzeichnis installier | en /home/kunden/starclass/ti   | mp/com_sppagebuilder_t | aru_v3-2-6                  |    |
| Sprachen installieren  |                            |                                |                        |                             |    |
| Aktualisierungsquellen |                            | Obergrüfen und installiere     | in T                   |                             |    |
|                        |                            |                                | 1100101-10101-0        |                             |    |
|                        |                            | 3007                           | mlal 3.6.10 — @ Star C | lass Austria 2018           |    |
|                        |                            |                                |                        |                             |    |
| e                      |                            |                                |                        |                             |    |
| entallaran             | Fehler                     |                                |                        |                             |    |
| Aktualizieren          | Bitte ein Paketverzeich    | inis eirigeben.                |                        |                             |    |
| Verwalten              | Es kann kein Installati    | onspaket gefunden werden!      |                        |                             |    |
| Übermülen              |                            |                                |                        |                             |    |
| Datenbank              | Paketdatei hochladen       | Aus Verzeichnis installieren   | Von URL installieren   | Aus Webkatalog installieren |    |
| Warnungen              |                            |                                |                        |                             |    |
| Sprachen installieren  | Aus Vorzoichnie            | installioron                   |                        |                             |    |
| Aktualisierunosouellen | AUS VEIZOICI IIIS          | nouneren                       |                        |                             |    |
| ann ohne Unterverzeic  | hnis                       |                                |                        |                             |    |

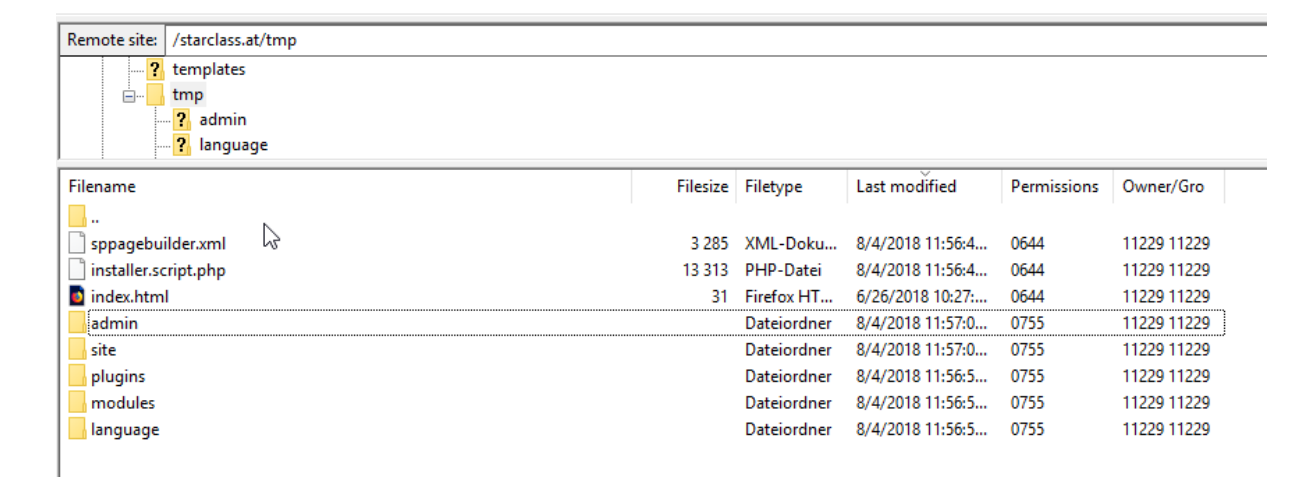

Geht auch nicht  $\rightarrow$  dann mit Option "Paket Hochladen"

| 👖 Eigenschaft             | ten von com_sppagebuilder_pro_v3.2.6.zip | × |
|---------------------------|------------------------------------------|---|
| Allgemein Sich            | herheit Details Vorgängerversionen       |   |
| 0.000                     | com_sppagebuilder_pro_v3.2.6.zip         |   |
| Dateityp:<br>Öffnen mit:  | ZIP-komprimierter Ordner (.zip)          |   |
| Ort:                      | C:\xampp7\htdocs\starclass0818\tmp       |   |
| Größe:                    | 2,67 MB (2 809 556 Bytes)                |   |
| Größe auf<br>Datenträger: | 2,67 MB (2 809 856 Bytes)                |   |

#### 2,67 MB → zu groß!

Maximale Hochladegröße ändern. (siehe Anhang)

### Jetzt hat der Uploade funktioniert

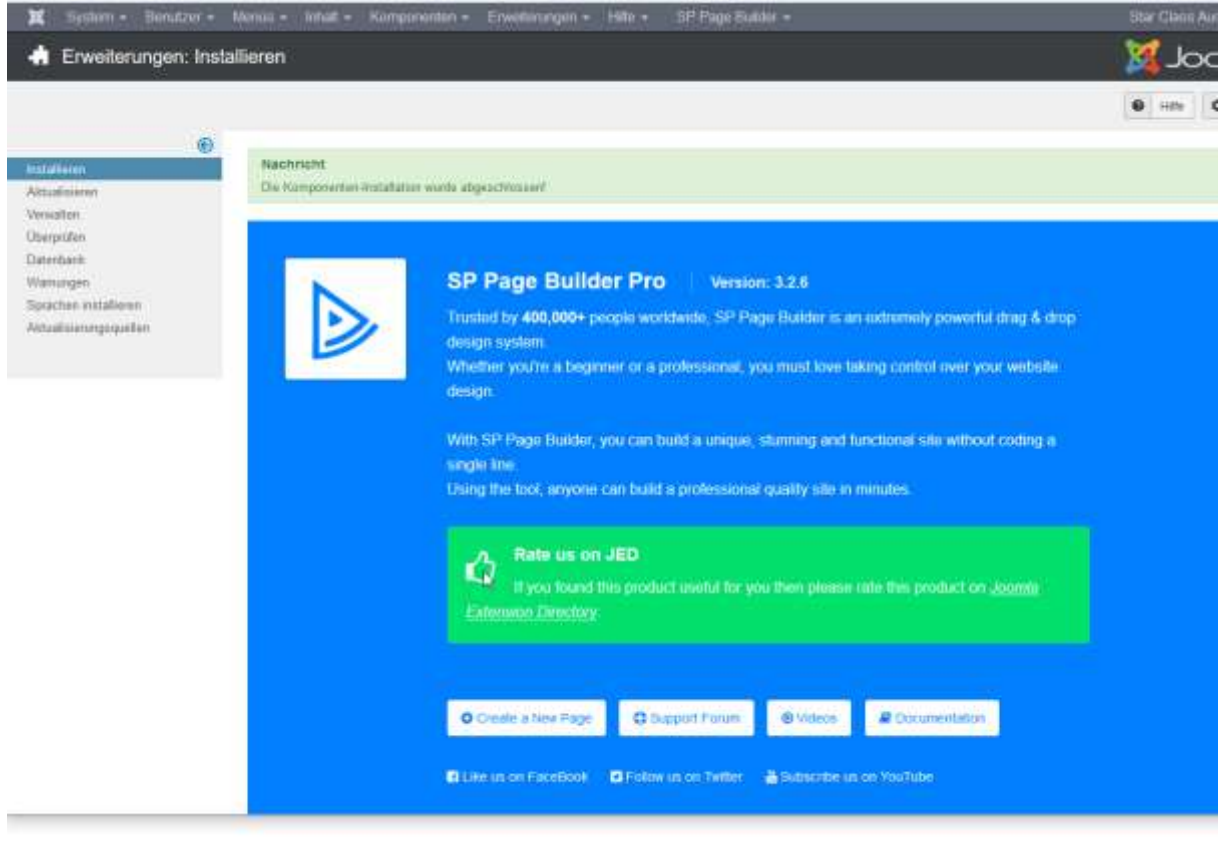

German AT

| di Enweiterungen: A                                        | dualisioron                             |                 |           |                |                        |                                       |                                            |                                                                     | د 🕅                                                               | 00                     | mla       |
|------------------------------------------------------------|-----------------------------------------|-----------------|-----------|----------------|------------------------|---------------------------------------|--------------------------------------------|---------------------------------------------------------------------|-------------------------------------------------------------------|------------------------|-----------|
| L Addition                                                 | statewogen sutten                       | annon (         |           |                |                        |                                       |                                            |                                                                     | • He                                                              | 0                      | Options   |
| instalianen<br>Antonimenei                                 | Hinweis<br>Wir dar Aktaslaurae          | y ist as profes | Jaco de   | iaa aadi karip | dine nit der er        | ngesatuten Jaam                       | el installation of                         |                                                                     |                                                                   |                        |           |
| Vesseller<br>Darprifer                                     | Size .                                  |                 | Q.        | Bachweikzen    | ge+ Zin                | ckset2en                              |                                            |                                                                     | Name addinigand                                                   |                        | 28        |
| Debenbank                                                  | El Name -                               | Bereich         | Typ       | Installiert    | Vertlägbar             | Verzeichnis                           | Installationstyp                           | URL Details                                                         |                                                                   |                        |           |
| Sporten vistalieren                                        |                                         | Ske             | Pakat     | 1000           | EASTER                 | Unterland                             | Altuatolarung                              | Attas //epdate.gomla.c                                              | rylanguage/dataits3/da-A7_data                                    | in co                  |           |
| Altuiteiningiquelen                                        | BakPad Plager                           | 15ke            | Plupin    | -              | (1911)                 | estars                                | Albusisterung                              | http://spites.cocketh                                               | ene compunta/25%+07075c9                                          |                        |           |
|                                                            |                                         |                 |           | Joone          | 14.10 - 0.5            | Gr Carry Autora                       | ay m                                       |                                                                     |                                                                   | 100                    | 1.2410    |
| ± muggeon C site                                           | Antehangen suchen 🗍 🖬 🕻                 |                 |           |                |                        |                                       |                                            |                                                                     | • Here                                                            | 0                      | Optioners |
| estalleren<br>Withoursey<br>Devaaten<br>Despolen           | Nachment<br>Ppiert Annahmung<br>Hinneis | watte dageact   | inserf    |                | David west size in the |                                       |                                            |                                                                     |                                                                   |                        | -         |
| Warsegen<br>Soschen Installieren<br>Nitualisierungsquiffen |                                         |                 | Deu       | tsches "       | Full"-Spr<br>O         | rachpaket<br>bersetzungs              | für Joomlal<br>version: 3.8.1              | 3.8.11 von J!C                                                      | èerman                                                            |                        |           |
|                                                            | • 70                                    | ontanti (Webbi  | ts)-Ober  | setrong        | Legen 1<br>sowohl fi   | Sie die deutsche<br>In die Website (, | Sprache unter "Ex<br>Installed - Site") al | Neximatellation;<br>Imminum" — "Language<br>Lauch für die Administr | inf" als Standaedsprache ("De<br>rtion ("Installed" Adesinistrati | tavit").<br>or"), fina | t.        |
|                                                            | + flack                                 | end (Administ   | raior)-Uh | amatzang       |                        |                                       | Es sind koise                              | Aktuallaianung:<br>weitorum Schritte arfore                         | lerlich.                                                          |                        |           |
|                                                            |                                         |                 |           | Himseit        | ; Diames Pake          | i unterstatut die                     | Joornial sigene Ak                         | laa Thiornage Funktions                                             |                                                                   |                        |           |
|                                                            |                                         |                 | 9,        | Sectiveitary   | pe = Zuese             | kaatzan                               |                                            |                                                                     | Flarte substageted                                                |                        | 25 4      |
|                                                            | Sate /                                  |                 |           |                |                        |                                       |                                            |                                                                     |                                                                   |                        |           |
|                                                            | Name -                                  | Bereich         | Typ       | lostalliort    | Verfugbar              | Vocaeicheis                           | Installationstyp                           | URL Details                                                         |                                                                   |                        |           |

Joorntal 3 8 10 - @ Star Class Asstria 2018

### **RokPad**

Wusste nicht einmal, dass ich das installiert habe...

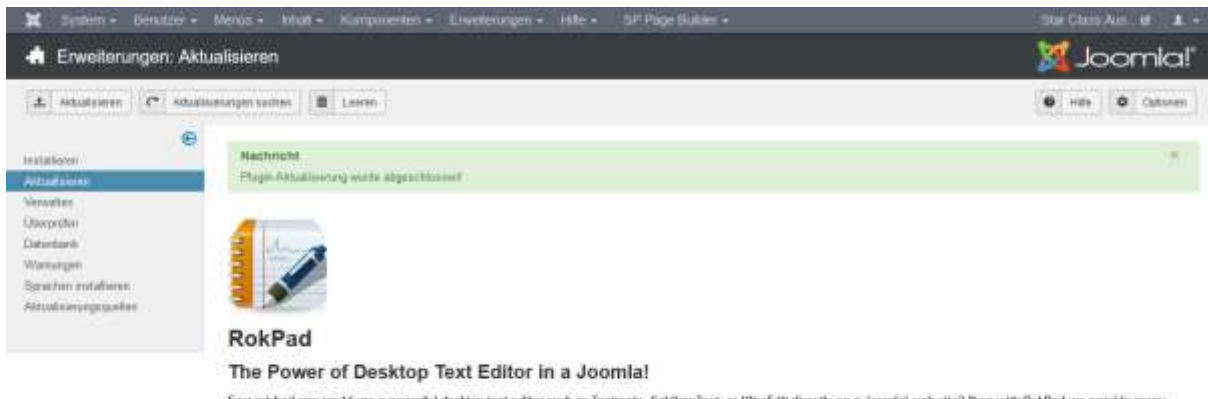

Ever whited you could use a powerful dealtop text editor each as Textmate, SublimeText, or IllineEdit directly on a Joomful web site? Now with SokPad we princide many textures and capabilities that traditionally would only be found in a powerful dealtop editor. RokPad provides advanced functions such as an Ajax saving action, syntax. highlighting, configurable themes, multiple cursos and selections, shortcut keys, multiple language septort, and many other incredible features.

#### Key Features:

- Code Highlighter built on the great ACE Editor
   Support for CSS, HTML, JavaScript, JSON, LESS, Bankdown, PHP, SQL, Plain Text, Textile, XBL and more...
   Ajar sava and Automatic Save options, You'll never loose your content again, nor wolk until the page has finished releading after a save!
   Save, Undo, Redo, Goo Neo, Advanced Soetth and Soetch & Beplace, Full Scrown. Settings like Themes, Fort Size, Code Folding, Wap Node, Invisible Characters, Print Bargin, Highlight of velocitied word
   Tomora in characteris in characteris in characteris in characteris in characteris.

- Bargis, Highlight of selected word + 26 Thermes to choose from Resizable failor by dragging the Stanubar Kapiscard shortcast Brackets moth Baltiple cursoes and selections + Vertical Selection Khilly to insert at multiple locations and baltom shortcodes, all at once. Shortbacks and Wheersal Tag Istention Drag & Drop of two from external applications such as other Bouesa' Tabalwindows or Native Applications (Sepported on Finetox, Cheeno, IE10 and Salari) Insport local Siles by Drag & Drop directly from your desktop! (Sepported on Firefox, Chrome, IE10 and Salari 6-1 And much more)

# Joomla Update

| (←) → C ŵ                                                                                             | www.stardass.at/administrator/index.php                                                              | ··· 🛛 🕁                       |
|----------------------------------------------------------------------------------------------------|----------------------------------------------------------------------------------------------------|-------------------------------|
| X System • Benutzer •                                                                                 | Menüs - Inhalt - Komponenten - Enweiterungen - Hilfe - SP P                                          | age Builder +                 |
| ☆ Kontrolizentrum                                                                                     |                                                                                                    |                               |
|                                                                                                    | Joomlaf 33.11 ist verlügbar. Aktualise                                                               | erungen anzeigen              |
|                                                                                                    |                                                                                                    |                               |
| INHALT D                                                                                              |                                                                                                    |                               |
| 🕱 System + Benutzer + Me                                                                              | nnus - Inhalt - Komponenten - Erweiterungen - Hitfe - SP Flage Builder                               |                               |
| C Joomlal-Aktualisierung                                                                              | D .                                                                                                  |                               |
| C Auf Altualisierungen profen                                                                         |                                                                                                    |                               |
| Hinweis<br>Vor der Joomlal Aktualisierung ist zu p                                                    | prüfen, ob auch die zusätzlich installierten Erweiterungen mit der neuen Joornial-Version kompatibel | and                           |
| Live-Aktualisierung Hochladen & Ak                                                                    | ktuzizioren                                                                                          |                               |
| Es wurde eine neue Joomla                                                                             | a!-Aktualisierung gefunden                                                                           |                               |
| Sie sind mit dem "Standard"-Aktualisierun                                                             | ngsserver verbunden - Von dieser Aktualisierungsquelle werden alle Aktualisierungen für die aktuelle | Hauptversion (3 x) angeboten. |
| Installierte Joomfal-Version                                                                          | 3.8.10                                                                                               |                               |
| Aktueliste Joomlal-Version                                                                            | 3.8.11                                                                                               |                               |
| Update-Paket-URL                                                                                      | https://downloads.joomla.org/cms/joomla.3/3-8-11/Joomla_3.8.11-Stable-Update_Pr                      | ickage zip                    |
| Zusätzliche Informationen                                                                             | Netroot                                                                                              |                               |
| Installationsmethode                                                                                  | Dateien direkt schreiben                                                                             |                               |
|                                                                                                    | Aktualisierung installieren                                                                          |                               |
|                                                                                                    | Instal 3.5 t0 — @ Star Class Austria 20                                                              | 18                            |
| <b>bet</b> Quetere Demotree M                                                                         | avunnar 3.0.10 — w star saas Aussia 201                                                              | <b>9</b> .5                   |
| System Benutzer M                                                                                     | enus innait Komponenten Erweiterungen Hille SP Page builder                                          |                               |
| C Joomla!-Aktualisie                                                                                  | rung                                                                                                 |                               |
|                                                                                                    |                                                                                                    |                               |
|                                                                                                    |                                                                                                    |                               |
| JFolder::create: Endlosschleife e                                                                     | erkannt                                                                                              |                               |
| Joomla!-Aktualisierung läuft. Bitte w                                                                 | /arten                                                                                               |                               |
|                                                                                                    |                                                                                                    |                               |
| Prozent abgeschlossen 6.1%<br>Bytes gelesen 1464884<br>Bytes entpackt 2542934<br>Dateien entpackt 970 |                                                                                                    |                               |
| (                                                                                                    | Joomla! 3.8.10 — © Star                                                                              | Class Austria 2018            |

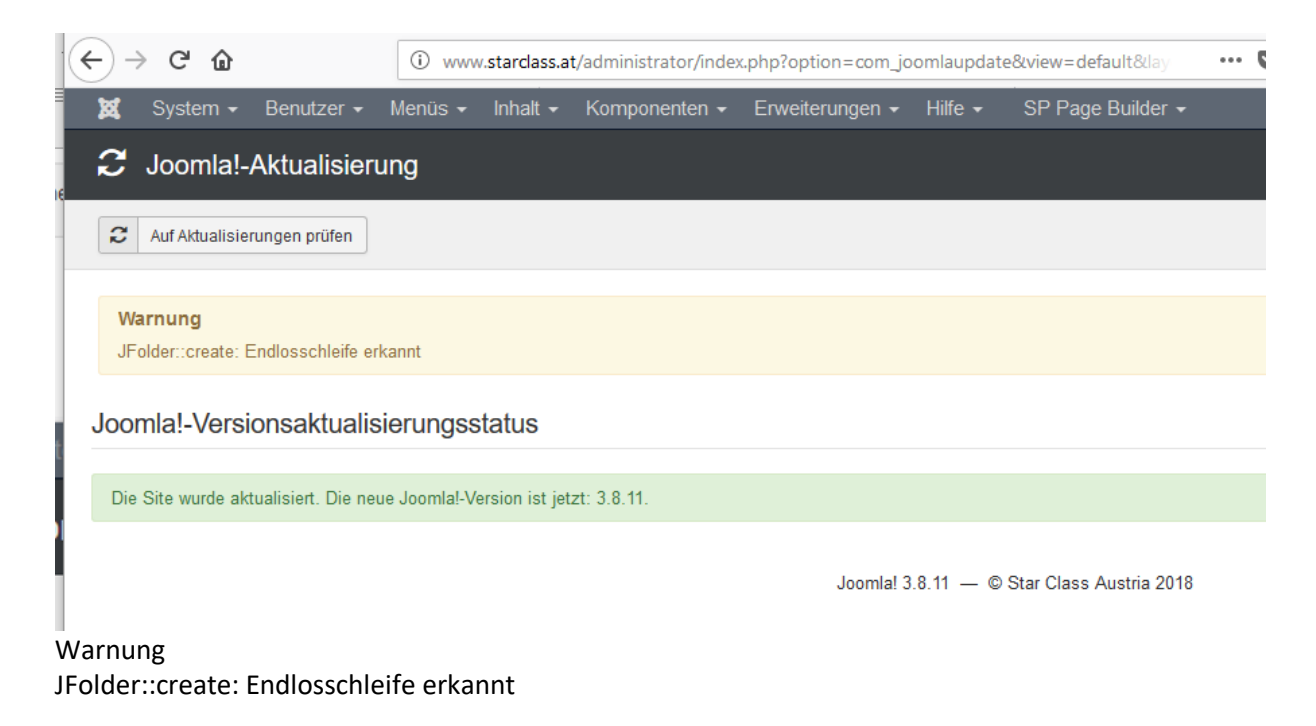

Kommt immer – ignoriert.

# Anhang

### Maximale Hochladegröße ändern

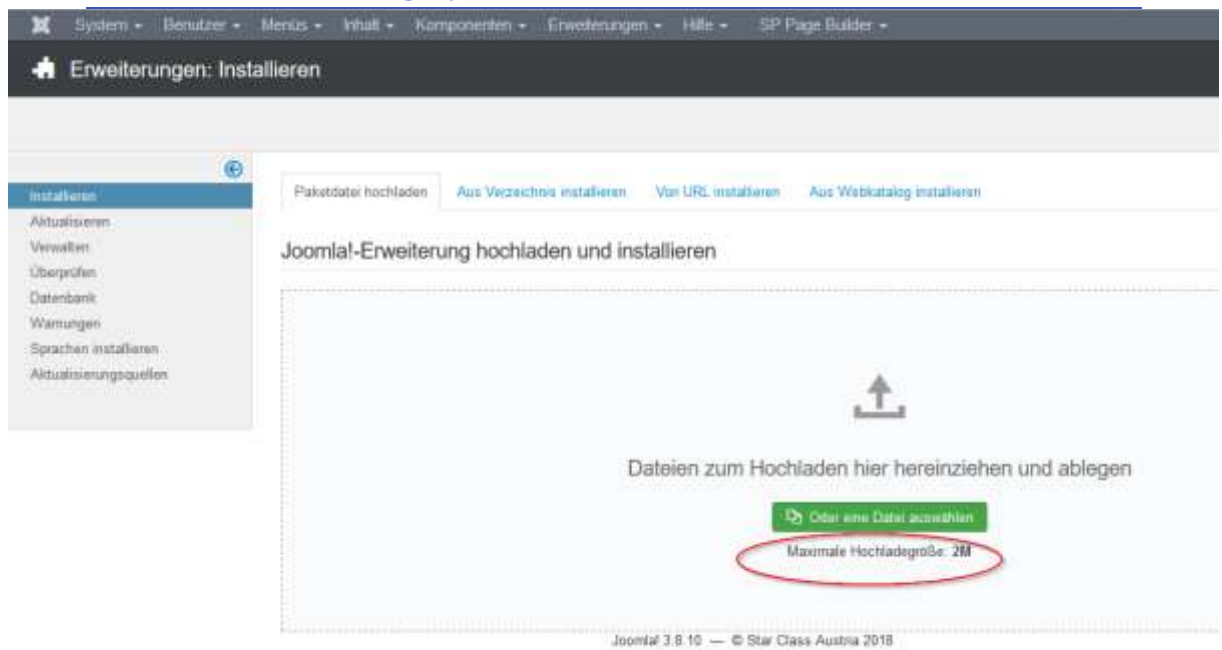

| 🖨 Erweiterunge                                         | ın: Wan | ungen 🐹 Joomla                                                                                                    |
|--------------------------------------------------------|---------|----------------------------------------------------------------------------------------------------|
|                                                        |         | e inn O Option                                                                                                    |
| Hatabeen<br>Arbakseren<br>Veraatus<br>Oorprühe         | 6       | Warriung<br>Ex existent Warrangen.                                                                                                    |
| Westergen<br>Spachen Hotafforen<br>Attuatesentgegesten |         | Die maarmie Dalegelle für das Hochdaten von Dateien (uptivel proz. Heusen') legt unter 3 MB. Dies hann zu Problemae bei der Installation von gesten Einenterungen führen.<br>Weitere Informationen zu den Warmungen |

Maximale PHP-Dateihochladegröße zu klein: Sowohl der Wert für "upload\_max\_filesize", als auch für "post\_max\_size" muss in der php.ini und/oder der .htaccess-Datei definiert werden.

Die maximale Dateigröße für das Hochladen von Dateien ("upload\_max\_filesize") liegt unter 8 MB. Dies kann zu Problemen bei der Installation von großen Erweiterungen führen.

Quelle:

https://www.joomla-security.de/server/phpini-einstellungen.html

php.ini-Werte in der Htaccess setzen

Sollten Sie keinen Zugang zur php.ini haben, so lassen sich einige Einstellungen auch über eine Htaccess-Datei im Document-Root von Joomla! anpassen. Nachfolgend ein Beispiel, dass auf der offiziellen Dokumenation von PHP aufbaut:

Die nachfolgende Möglichkeit Werte für die php.ini in einer Htaccess-Datei zu setzten sind **extrem** abhängig von der jeweiligen individuellen Konfiguration der eingesetzten Serverumgebung Ihres Webhosters! - Halten Sie hier ggf. Rücksprache mit Ihrem Hoster, wie Sie php.ini-Variablen selbst anpassen können!

Muss man jedoch einen anderen Wert als "An" oder "Aus" setzen, wie z.B. einen Pfad, dann nutzt man:

php\_value Name "Wert"

Beispiel: php\_value open\_basedir "/Absoluter Pfad zu Joomla!/htdocs/joomla/"

php\_value upload\_max\_filesize "8M"
php\_value post\_max\_size "8M"

```
# and the requested path and life doesn.t directly match a buy
 RewriteCond %{REQUEST FILENAME} !-d
 # internally rewrite the request to the index.php script
 RewriteRule .* index.php [L]
 #
 ## End - Joomla! core SEF Section.
 php_value upload_max_filesize "8M"
php_value post_max_size "8M"
```

| 🕱 System - Be          | enutzer + | Menūs • | Inhalt •      | Komponenten +     | Erweiterungen • | Hiffe + | SP Page Builder +       |  |
|------------------------|-----------|---------|---------------|-------------------|-----------------|---------|-------------------------|--|
| 🕂 Erweiterung          | jen: Wa   | mungen  |               |                   |                 |         |                         |  |
| +                      |           |         |               |                   |                 |         |                         |  |
|                        | G         |         |               |                   |                 |         |                         |  |
| Installieren           |           | Hinw    | eis           |                   | 10 A            |         |                         |  |
| Aktualisieren          |           | Es ko   | runters keine | Wamungen gefunder | s werden!       |         |                         |  |
| Verwalten              |           |         |               |                   | located 3       | 9.10    | Star Class Austria 2015 |  |
| Überprüfen             |           |         |               |                   | Journa: J       | .0.10   | Star Glass Austria 2010 |  |
| Datenbank              |           |         |               |                   |                 |         |                         |  |
| Wamungen               |           |         |               |                   |                 |         |                         |  |
| Sprachen installieren  |           |         |               |                   |                 |         |                         |  |
| Aktualisierungsquellen |           |         |               |                   |                 |         |                         |  |

#### Upload hat funktioniert – ändere es aber doch auf 3M

#### Test mit 3M

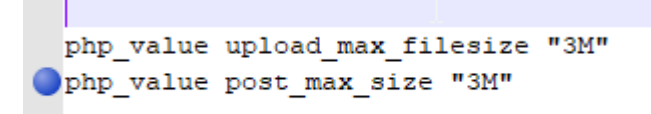

#### Es kommt dann wieder die Meldung

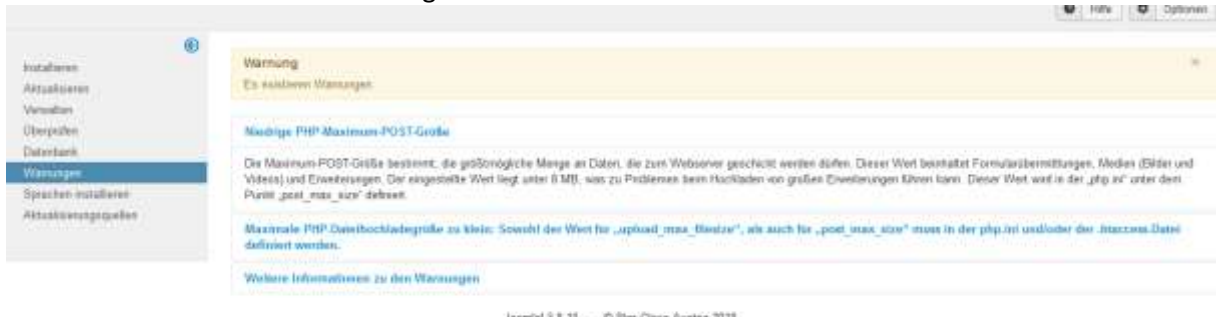

Jasmial 5.8.10 - IO Star Cause Austria 2018

| net alles en           | Paketdatei hochladen Aus Vezeichne imtallieren Von URL installieren Aus Wiebkatalog installieren |
|------------------------|--------------------------------------------------------------------------------------------------|
| Vitualisieren          |                                                                                                  |
| Anwalten               | Joomlal-Erweiterung hochladen und installieren                                                   |
| herprüfen              |                                                                                                  |
| Nationbank             |                                                                                                  |
| Vamungan               |                                                                                                  |
| Sprachten installieren |                                                                                                  |
| 9dualisierungsquellen  | *                                                                                                |
|                        |                                                                                                  |
|                        |                                                                                                  |
|                        | Dateien zum Hochladen hier hereinziehen und ablegen                                              |
|                        |                                                                                                  |
|                        | C25 Citize and Optical automation                                                                |
|                        | Maximale Hochladegröße: 3M                                                                       |